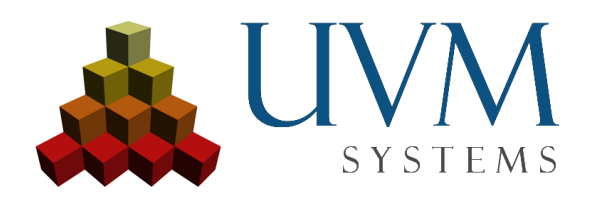

# Setting up a CityGRID® database using Oracle 11g

## contents

| 1.   | Installation Oracle 11g (database server)      | 3  |
|------|------------------------------------------------|----|
| 2.   | Configure Oracle-Listener                      | 6  |
| 3.   | Creating a database                            | 10 |
| 4.   | Oracle Enterprise Manger                       | 19 |
| Crea | ate Tablespace                                 | 20 |
| Cre  | eate User                                      | 23 |
| Set  | privileges                                     | 24 |
| 5.   | Set up the service                             | 26 |
| 6.   | Create CityGRID® tables                        | 32 |
| 7.   | Installation Oracle Client (Client computer)   | 33 |
| 8.   | Log into database with CityGRID® Administrator | 36 |

# 1. Installation Oracle 11g (database server)

Install Oracle 11g with basic settings. The database must not be a starter database. Uncheck 'Create Starter Database (additional 1482MB)'

| <u>∰</u> ( | Dracle Database 11g Ins                                                                                                    | tallation - Select a Product t | o Install                   |                             | ĸ |
|------------|----------------------------------------------------------------------------------------------------|--------------------------------|-----------------------------|-----------------------------|---|
| S          | Select Installation Method                                                                                                    |                                |                             | ORACLE 118                  |   |
| ۲          | Basic Installation                                                                                                    |                                |                             |                             |   |
|            | Perform full Oracle Data                                                                                                    | base 11g installation with st  | andard configuration option | ns requiring minimal input. |   |
|            | This option uses file sys                                                                                                    | stem for storage, and a single | e password for all databas  | e accounts.                 |   |
|            |                                                                                                    |                                |                             |                             |   |
|            | Oracle Base Location:                                                                                                    | C:\app\Administrator           |                             | Bro <u>w</u> se             |   |
|            | Oracle Home Location:                                                                                                    | C:\app\Administrator\produc    | :t\11.1.0\db_1              | Browse )                    |   |
|            |                                                                                                    | Enterprise Edition (2.00D)     |                             |                             |   |
|            | Installation lype:                                                                                                    |                                |                             | *                           |   |
|            | Create Starter Databa                                                                                                    | ase (additional 1482MB)        |                             |                             |   |
|            | <u>G</u> lobal Database Nai                                                                                                    | me: orcl                       |                             |                             |   |
|            | Database Password                                                                                                    |                                | <u>C</u> onfirm Passwor     | d:                          |   |
|            | This pass                                                                                                    | sword is used for the SYS, SYS | EM, SYSMAN, and DBSNMP a    | accounts.                   |   |
| C          | Advanced Installati                                                                                                    | ion                            |                             |                             |   |
|            | Allows advanced select                                                                                                    | ions such as different passw   | ords for the SYS, SYSTEM,   | SYSMAN, and DBSNMP          |   |
|            | accounts, database character set, product languages, automated backups, custom installation, and<br>alternative storage options such as Automatic Storage Management |                                |                             |                             |   |
|            | alternative storage optio                                                                                                    | nis such as Automatic Storag   | e wanagement.               |                             |   |
|            | Heln                                                                                                    |                                | Back Next                   | Install Cancel              |   |
|            |                                                                                                    |                                | Enous Flow                  | inom Cancer                 |   |
|            |                                                                                                    |                                |                             |                             |   |

Fig. 01: basic settings

| Oracle Universal Installer: Product-Specific Prerequisite Checks                                                                                                    |                                                                                   |                                                                   |  |  |  |
|----------------------------------------------------------------------------------------------------|-----------------------------------------------------------------------------------|-------------------------------------------------------------------|--|--|--|
| Draduct Operific Dramminite Charles                                                                                                    |                                                                                   | ATABASE <b>11</b> 8                                               |  |  |  |
| Product-Specific Prerequisite Checks                                                                                                    |                                                                                   |                                                                   |  |  |  |
| The Installer verifies that your environment meets all of the minimur<br>configuring the products that you have chosen to install. You must r<br>are flagged with warnings and items that require manual checks. F<br>checks, click the item and review the details in the box at the bottor       | m requirements fo<br>manually verify an<br>or details about p<br>n of the window. | or installing and<br>d confirm the items that<br>rerforming these |  |  |  |
| Check                                                                                                    | Туре                                                                              | Status                                                            |  |  |  |
| Checking Network Configuration requirements                                                                                                    | Automatic                                                                         | 🔽 User Verified 🤶                                                 |  |  |  |
| Checking the length of PATH environment variable                                                                                                    | Automatic                                                                         | 🔽 Succeeded 🔤                                                     |  |  |  |
| Checking for sufficient diskspace in TEMP location                                                                                                    | Automatic                                                                         | Succeeded                                                         |  |  |  |
| 1 warnings, 0 requirements to be verified.                                                                                                    |                                                                                   | Retry Stop                                                        |  |  |  |
| Problem: The install has detected that the primary IP address of the system is DHCP-assigned.<br>Recommendation: Oracle supports installations on systems with DHCP-assigned IP addresses;<br>However, before you can do this, you must configure the Microsoft LoopBack Adapter to be the primary |                                                                                   |                                                                   |  |  |  |
| Help Installed Products Back                                                                                                    | Next )                                                                            | Install Cancel                                                    |  |  |  |

Fig. 02: basic settings

Please ignore the warning regarding the DHCP error message.

| × | Oracle Universal Installer: Summary                                          |                 |
|---|------------------------------------------------------------------------------|-----------------|
|   | D A T A B A S E                                                              | 11 <sup>g</sup> |
|   | Summary                                                                      |                 |
|   | Oracle Database 11g 11.1.0.6.0                                               |                 |
|   | <br> <br> <br> <br> <br> <br> <br> <br> <br>                                 |                 |
|   | -Source: \\VBOXSVR\Downloads\oracle 11g\database\install\/stage/products.xml |                 |
|   | –Oracle Base: C:\app\Administrator                                           |                 |
|   | -Oracle Home: C:\app\Administrator\product\11.1.0\db_1 (OraDb11g_home1)      |                 |
|   | LInstallation Type: Enterprise Edition                                       |                 |
|   | O-Product Languages                                                          |                 |
|   | -English                                                                     |                 |
|   | Lenglish (United Kingdom)                                                    |                 |
|   | Space Requirements                                                           |                 |
|   | C:\ Required 2.91GB (includes 163MB temporary) : Available 31.88GB           |                 |
|   | <sup>te</sup> >New Installations (132 products)                              |                 |
|   |                                                                              |                 |
|   |                                                                              |                 |
|   | Help Installed Products Back Next Install C                                  | ancel           |

Fig. 03: summary

After the summary start the installation process with  ${\tt Install}.$ 

| 🗽 Oracle Universal Installer: Install                                                                                             |                                      |
|----------------------------------------------------------------------------------------------------|--------------------------------------|
|                                                                                                    | DATABASE 118                         |
| Install                                                                                                    |                                      |
| Installing Oracle Database 11g 11.1.0.6.0                                                                                         |                                      |
| Installation in progress Setup pending                                                                                            | Ideal Platform for<br>Grid Computing |
| Configuration pending<br>Extracting files to 'C:\app\Administrator\product\/1.1.0\db_1'.                                          | Low cost servers<br>and storage      |
| 44%                                                                                                    | Highest availability                 |
| Stop installation                                                                                                    | Best scalability                     |
| You can find the log of this install session at:<br>C:Program Files\Oracle\Inventory\logs\installActions2009-11-03_05-44-10AM.lo; | g                                    |
| Help (Installed Broducts) Back                                                                                                    | Yext Install Cancel                  |

Fig. 04: Installation

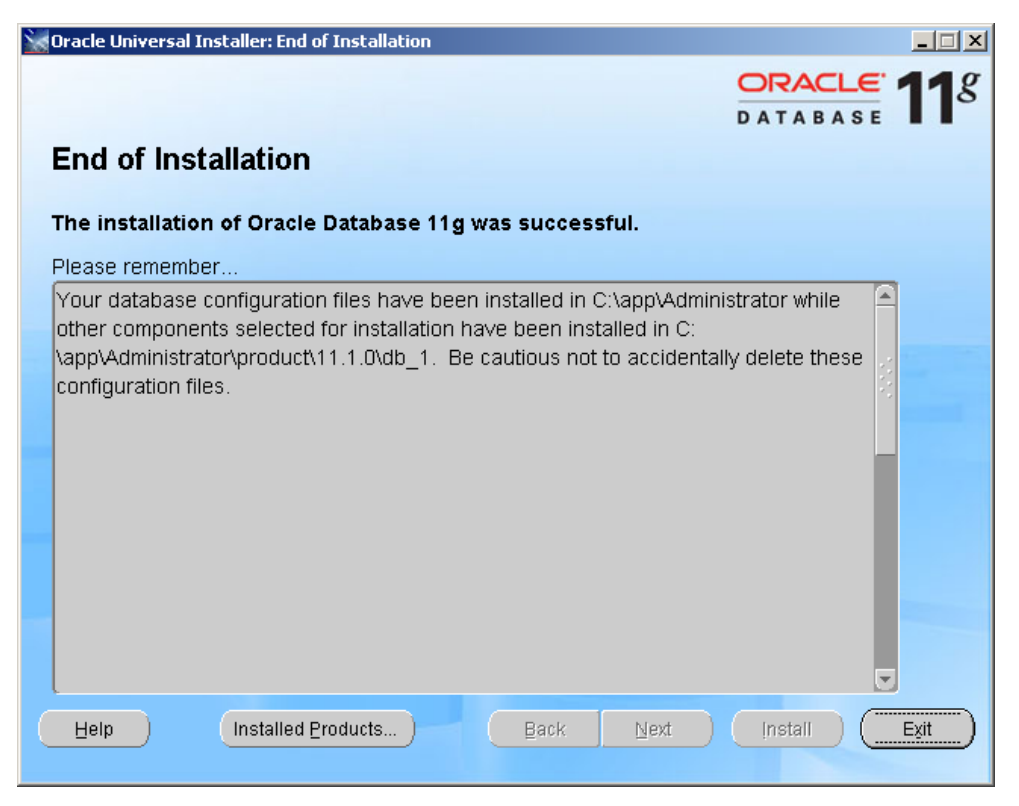

Fig. 05: End of installation

After the end of the installation leave the dialog with EXIT.

# 2. Configure Oracle-Listener

The listener accepts the connections and then addresses the correspondingly addressed database system or its instance behind it. It only has to be set up once per computer.

| Start Net Configuration Assistant to create a listener. |
|---------------------------------------------------------|
|---------------------------------------------------------|

| Database Confi         | 🛅 Oracle - OraDb11g_home1 🔹 🕨      | m Application Development           | •                                          |  |  |
|------------------------|------------------------------------|-------------------------------------|--------------------------------------------|--|--|
| - Administration (     | 🛅 Startup 🔹 🕨                      | 📻 Configuration and Migration Tools | Given Administration Assistant for Windows |  |  |
| Windows                | 🛅 Sun VirtualBox Guest Additions 🕨 | 🛅 Integrated Management Tools       | Database Configuration Assistant           |  |  |
|                        | 🥖 Internet Explorer                | Oracle Installation Products        | Database Upgrade Assistant                 |  |  |
|                        | 🏐 Outlook Express                  | 🛅 Warehouse Builder                 | 🕨 🛅 Locale Builder                         |  |  |
|                        | 💫 Remote Assistance                |                                     | 🗃 🗃 Microsoft ODBC Administrator           |  |  |
| All <u>P</u> rograms ▶ | 🖮 Snagit 9 🔹 🕨                     |                                     | 😴 Net Configuration Assistant              |  |  |
| Log Off 💽 Shut Down    |                                    |                                     |                                            |  |  |
| 2) Start   🚱 🏈 🖳 🏠     |                                    |                                     |                                            |  |  |

Fig. 06: start Net Configuration Assistent.

| Oracle Net Configuration A | ssistant: Welcome                                                                                                    | × |
|----------------------------|----------------------------------------------------------------------------------------------------|---|
|                            | Welcome to the Oracle Net Configuration Assistant.<br>This tool will take you through the common<br>configuration steps, listed below.<br>Choose the configuration you would like to do:<br>Listener configuration<br>Naming Methods configuration<br>Local Net Service Name configuration<br>Directory Usage Configuration |   |
| Cancel Help                | Seck Next S                                                                                                    |   |

Fig. 07: Listener confguration

| Oracle Net Configuration Assistan | t: Listener Configuration, Listener                                                                                                    | × |
|-----------------------------------|----------------------------------------------------------------------------------------------------|---|
|                                   | For remote connections to be made to your Oracle<br>database, you must configure a Oracle Net listener.<br>The Oracle Net Configuration Assistant allows you to<br>add, reconfigure, rename or delete a listener.<br>Select what you want to do: |   |
|                                   | Add                                                                                                    |   |
|                                   | O Reconfigure                                                                                                    |   |
|                                   | C Delete                                                                                                    |   |
|                                   | O Rename                                                                                                    |   |
| Cancel Help                       | 🔇 Back 🛛 Next 📎                                                                                                    |   |

Fig. 08: Add Listener

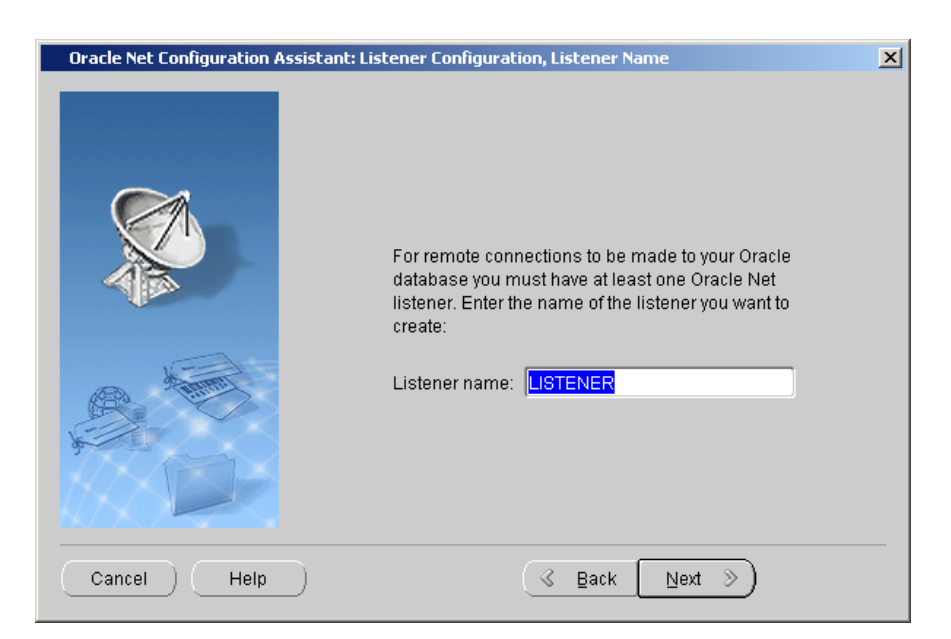

Fig. 09: define Listener name

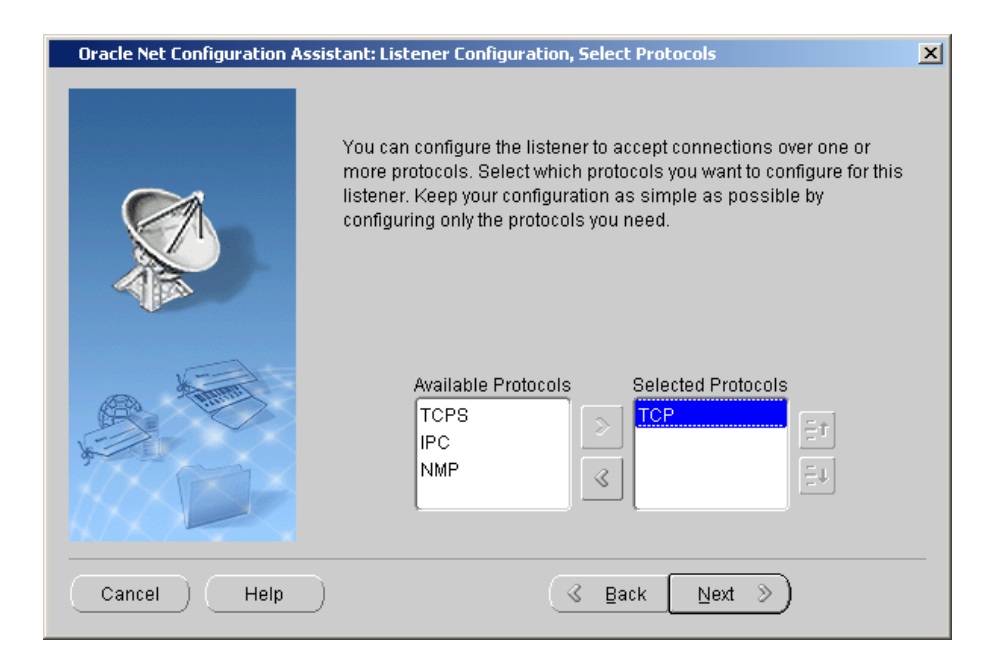

Fig.10: select TCP as protocol

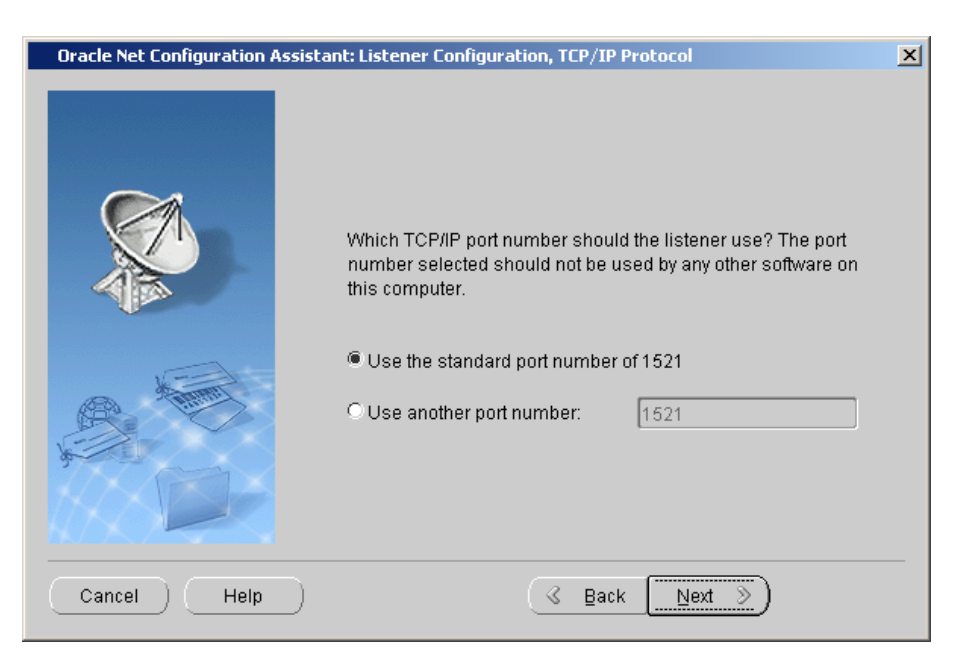

Fig. 11: accept standard port

| Oracle Net Configuration Assistan | t: Listener Configuration, More Listeners?                 | × |
|-----------------------------------|------------------------------------------------------------|---|
|                                   | Would you like to configure another listener?<br>No<br>Yes |   |
| Cancel Help                       | <u> </u>                                                   |   |

Fig. 12: no additional listener necessary

| Oracle Net Configuration Assistant: Listener Configuration Done | × |
|-----------------------------------------------------------------|---|
| Listener configuration complete!                                |   |
| Cancel Help ( <u>Back Next</u> )                                |   |

Fig. 13: exit assistant

# 3. Creating a database

To create a new database, please start the Database Configuration Assistant.

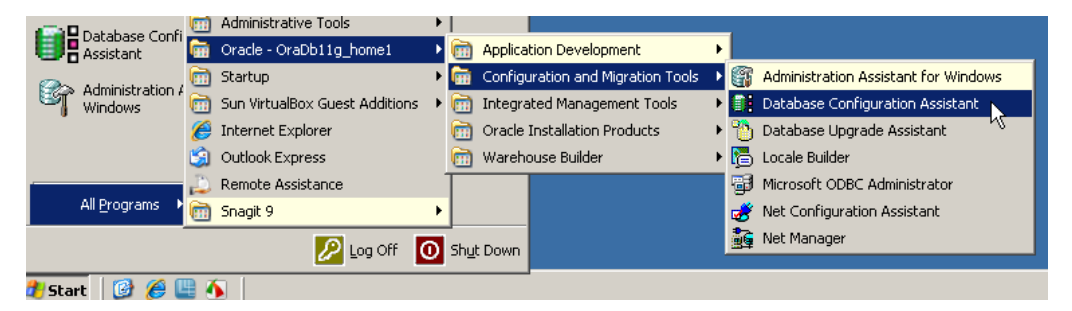

Fig. 14: start Database Configuration Assistant

| Database Configuration Assis | stant : Welcome                                                                                                    |   |
|------------------------------|----------------------------------------------------------------------------------------------------|---|
|                              | Welcome to Database Configuration Assistant for Oracle database.<br>The Database Configuration Assistant enables you to create a database, configure databas<br>options in an existing database, delete a database, and manage database templates. | e |
| Cancel Help                  | Seck Next >>                                                                                                    |   |

Fig. 15: start Database Configuration Assistant

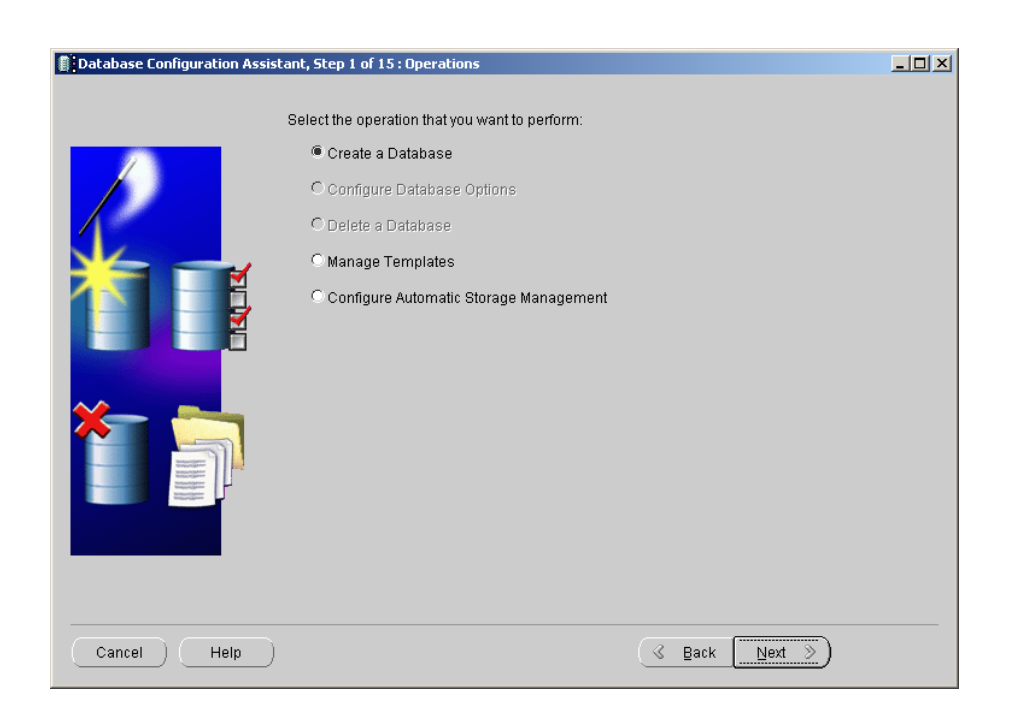

## Fig. 16: create new database

| Database Configuration Assist                                                                                                    | ant, Step 2<br>Template<br>database<br>necessar<br>after datal | 2 of 15 : Database Templates<br>s that include datafiles contain pre-created databases. They allow<br>in minutes, as opposed to an hour or more. Use templates withou<br>y, such as when you need to change attributes like block size, which<br>base creation. | you to create a new<br>t datafiles only when<br>h cannot be altered |
|----------------------------------------------------------------------------------------------------|----------------------------------------------------------------|----------------------------------------------------------------------------------------------------|---------------------------------------------------------------------|
|                                                                                                    | Select                                                         | Template                                                                                                    | Includes Datafiles                                                  |
|                                                                                                    | 9                                                              | General Purpose or Transaction Processing                                                                                                    | Yes                                                                 |
|                                                                                                    |                                                                | Custom Database                                                                                                    | No                                                                  |
| Happergalation fair<br>Hoppergalation fair<br>Websellergalation fair                                                                                                    | 0                                                              | Data Warehouse                                                                                                    | Yes                                                                 |
| And Andrew Stranger and Andrew Stranger and Andrew |                                                                |                                                                                                    |                                                                     |
|                                                                                                    |                                                                |                                                                                                    | Show Details                                                        |
| Cancel Help                                                                                                    |                                                                | G Back Next                                                                                                    | »)                                                                  |

Fig. 17: select General Purpose or Transaction Processing database

| Database Configuration Assis | tant, Step 3 of 15 : Databa                                                                                                    | se Identification                                                                                             |                                                                                                    |     |
|------------------------------|----------------------------------------------------------------------------------------------------|----------------------------------------------------------------------------------------------------|----------------------------------------------------------------------------------------------------|-----|
|                              | An Oracle database is uni<br>domain".<br>Global Database Name:<br>A database is referenced<br>other instance on this con<br>SID: | quely identified by a Globa<br>TestDB<br>by at least one Oracle insta<br>nputer by an Oracle System<br>TestDB | I Database Name, typically of the form<br>ance which is uniquely identified from<br>n Identifier (SID). | any |
| Cancel Help                  |                                                                                                    |                                                                                                    | 🕜 Back Next »                                                                                           |     |

Fig. 18: set a database name

|                                                                                  | ✓ Configure Enterprise Manager     |                       |  |
|----------------------------------------------------------------------------------|------------------------------------|-----------------------|--|
|                                                                                  | C Register with Grid Control for o | entralized management |  |
|                                                                                  | Management Service                 | No Agents Found       |  |
|                                                                                  | Configure Database Control for     | r local management    |  |
| Thursday and a                                                                   | Enable Alert Notifications         |                       |  |
| Wardtowner                                                                       | Outgoing Mail (SMTP) Server:       |                       |  |
| 1 Magazing Kalencian<br>Tang ang Kalencian                                       | Recipient Email Address:           |                       |  |
| Notice Statement                                                                 | Enable Daily Disk Backup to        | Recovery Area         |  |
| Avrillan<br>Avrillan<br>Montalian<br>Montalian<br>Montalian                      | Backup Start Time:                 |                       |  |
| Malay Statistical Annual<br>Malay Statistical Annual<br>Malay Statistical Annual | OS Usemame:                        |                       |  |
| Koopen Carlo and an                                                              | OS Password:                       |                       |  |
|                                                                                  |                                    |                       |  |
|                                                                                  |                                    |                       |  |
|                                                                                  |                                    |                       |  |
|                                                                                  |                                    |                       |  |
| Cancel ) Help                                                                    | )                                  | ≪ Back (Next ≫)       |  |

Fig. 19: Set management options as shown in the figure

| User Name         | Password | Confirm Password |
|-------------------|----------|------------------|
| SYS               |          |                  |
| SYSTEM            |          |                  |
| DBSNMP            |          |                  |
| SYSMAN            |          |                  |
| T doomota.        |          |                  |
| Confirm Password: | *****    |                  |
|                   |          |                  |
|                   |          |                  |
|                   |          |                  |
|                   |          |                  |

Fig. 20: set a password.

Use the same Administrative Password for all accounts

| Database Configuration Assist                                                                                                    | ant, Step 6 of 15 : Storage Options                                                                                                    | <u>_     ×</u>                                                               |
|----------------------------------------------------------------------------------------------------|----------------------------------------------------------------------------------------------------|------------------------------------------------------------------------------|
|                                                                                                    | Select the storage mechanism you would like to use for the database.<br>File System<br>Use the File System for Database storage.                                                                                                    |                                                                              |
|                                                                                                    | <ul> <li>Automatic Storage Management (ASM)         Automatic Storage Management simplifies database storage administration and         database layout for I/O performance. To use this option you must either specify a         create an ASM disk group or specify an existing ASM disk group.</li> <li>Raw Devices         Raw partitions or volumes can provide the required shared storage for Real Appli         Clusters (RAC) databases if you do not use Automatic Storage Management and         System is not available. You need to have created one raw device for each datafil         and log file you are planning to create in the database.</li> </ul> | optimizes<br>set of disks to<br>cation<br>a Cluster File<br>e, control file, |
| Vorsal<br>Montgegeneration<br>Record generation<br>Record | Specify Raw Devices Mapping File                                                                                                    |                                                                              |
| Cancel Help                                                                                                    | <u> ⊴ B</u> ack <u>Next</u> ≫                                                                                                    | Einish                                                                       |

Fig. 21: use file system as storage mechanism

| Database Configuration Assist                                                                                                    | ant, Step 7 of 15 : Database File Locations                                                                                                    | <u>- 0 ×</u>                         |
|----------------------------------------------------------------------------------------------------|----------------------------------------------------------------------------------------------------|--------------------------------------|
|                                                                                                    | Specify locations for the Database files to be created:                                                                                                    |                                      |
|                                                                                                    | Use Database File Locations from Template                                                                                                    |                                      |
|                                                                                                    | C Use Common Location for All Database Files                                                                                                    |                                      |
|                                                                                                    | Database Files Location:                                                                                                    | Browse)                              |
| Ny regularian and                                                                                                    | C Use Oracle-Managed Files                                                                                                    |                                      |
| Video 22 data data data data data data data d                                                                                                    | Database Area:                                                                                                    | Browse                               |
| 1 Magnitzhalamian<br>Videotzhalamian<br>Walauzhalamian<br>Magnitzhalamian                                                                                                    | Multiplex Redo Logs and Control Files)                                                                                                    |                                      |
| Average<br>Average<br>Averag | If you want to specify different locations for any database files, pick any of the a<br>except Oracle-Managed Files and use the Storage page later to customize eau<br>location. If you use Oracle-Managed Files, Oracle automatically generates the | bove options<br>:h file<br>names for |
| Margan Charles                                                                                                    | database files, which can not be changed on the Storage page.                                                                                                    |                                      |
|                                                                                                    |                                                                                                    |                                      |
|                                                                                                    |                                                                                                    |                                      |
|                                                                                                    | File Location                                                                                                    | Variables)                           |
| Cancel Help                                                                                                    | 🔇 Back (Next >)                                                                                                    | Einish                               |

Fig. 22: use database file location as template .

| Database Configuration Assist                                                                         | tant, Step 8 of 15 : Recovery Confi                                                                                                    | iguration                                                                                                    |                                               |
|----------------------------------------------------------------------------------------------------|----------------------------------------------------------------------------------------------------|----------------------------------------------------------------------------------------------------|-----------------------------------------------|
|                                                                                                    | Choose the recovery options for th<br>✓ Specify Flash Recovery Area<br>This is used as the default for<br>required for automatic disk ba<br>the database files and recove<br>and performance. | ne database:<br>all disk based backup and recovery operations, a<br>sed backup using Enterprise Manager. Oracle rec<br>ry files be located on physically different disks for d | nd is also<br>ommends that<br>lata protection |
| Normalization<br>Descriptions<br>Normalizations<br>Normalizations<br>Normalizations<br>Normalizations | Flash Recovery Area:<br>Flash Recovery Area Size:                                                                                                    | (ORACLE_BASE))flash_recovery_ (Brown                                                                                                    | se)<br>s 🔻                                    |
| And And And And And And And And And And                                                               | C Enable Archiving                                                                                                    | Edit Archive Mode Parameters)                                                                                                    |                                               |
|                                                                                                    |                                                                                                    | File Locati                                                                                                    | on Variables)                                 |
| Cancel Help                                                                                           |                                                                                                    | <u> </u>                                                                                                    | Einish                                        |

Fig. 23: check Flash Recovery Area

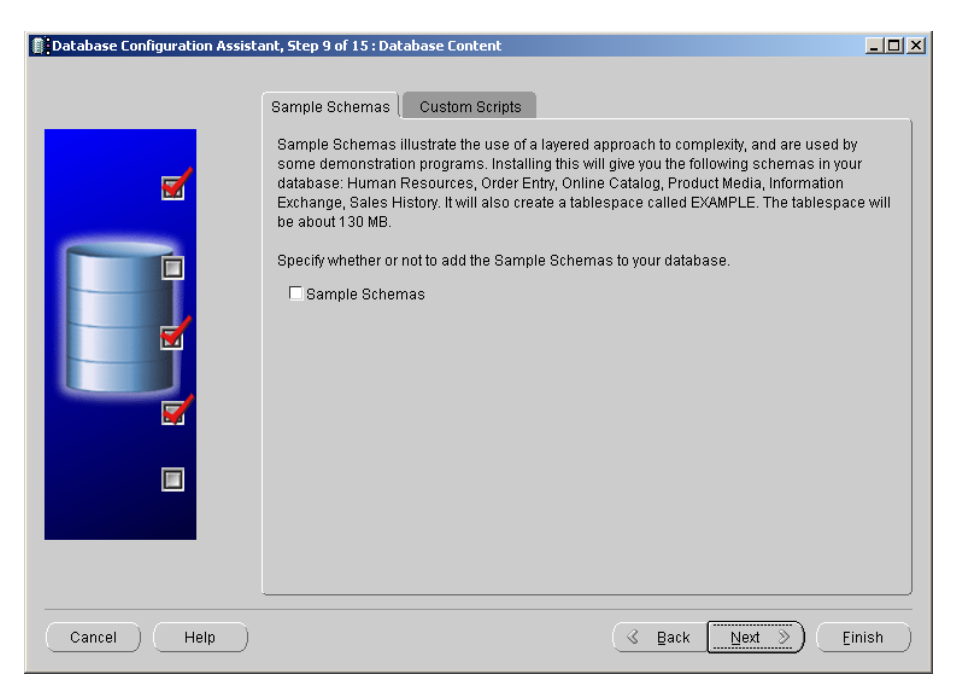

Fig. 24: no Sample Schemas

| Database Configuration Assist | ant, Step 10 of 14 : Initializati                                      | on Parameters                    |                                      | <u>_0×</u> |
|-------------------------------|------------------------------------------------------------------------|----------------------------------|--------------------------------------|------------|
|                               | Memory Si                                                              | zing Charac                      | ter Sets Connection Mode             |            |
|                               | Typical<br>Memory Size (SGA and F<br>Percentage:<br>Use Automatic Memo | PGA): 409 MB<br>40 % C           | 250 MB<br>Show Memory Distribution ) |            |
|                               | C Custom<br>Memory Management<br>SGA Size:<br>PGA Size:                | Automatic Shared 1<br>306<br>102 | Memory Management                    |            |
|                               | Total Memory for Oracle                                                | : 409 M Bytes                    |                                      |            |
|                               | All Initialization Parameters.                                         | .)                               |                                      |            |
| Cancel Help                   |                                                                        |                                  | ( ⊴ Back <u>Next ≫</u> ) (           | Einish     |

Fig. 25 accept the suggested initialization parameters.

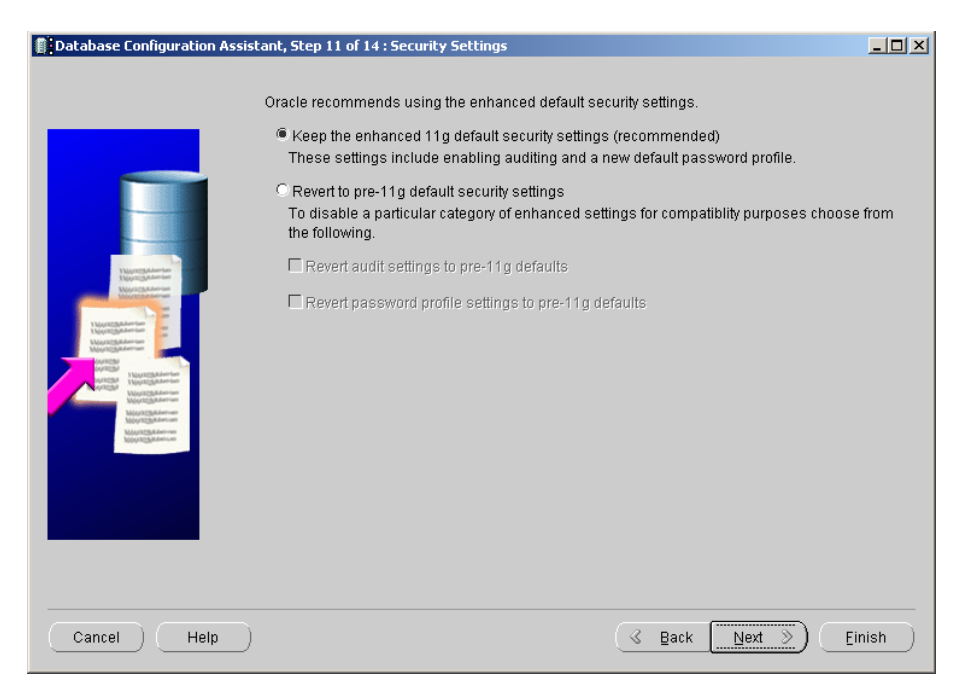

Fig. 26: turn on Enhanced default 11g security

| Database Configuration Assis | stant, Step 12 of 14 : Automatic Maintenance Tasks                                                                                                    |                           |
|------------------------------|----------------------------------------------------------------------------------------------------|---------------------------|
|                              | Oracle Database 11g provides the ability to automatically manage maintenance tasks such a optimizer statistics collection and proactive advisor reports. These tasks are run in a predefine maintenance window and their CPU consumption is throttled to prevent them from interfering normal user work. The default maintenance windows are 10:00 PM - 2:00 AM on weekdays, a weekend long. These defaults can be changed using Enterprise Manager at any time.<br>I Phable automatic maintenance tasks | s<br>ad<br>with<br>nd all |
| Cancel Help                  | (                                                                                                    | sh )                      |

Fig. 27: enable automatic maintenance tasks

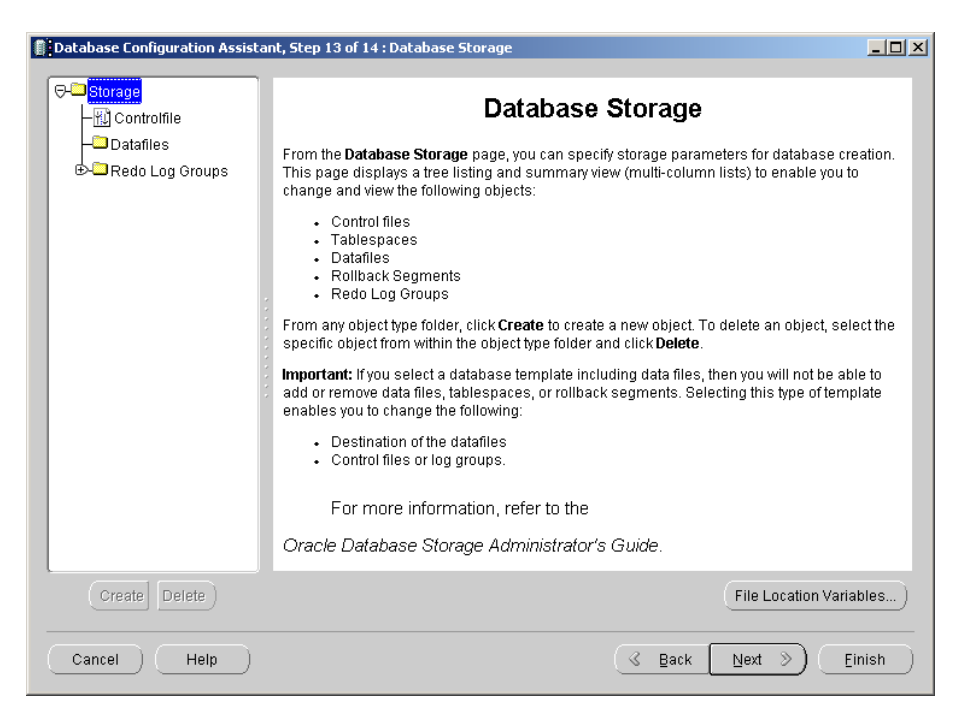

Fig. 28: summary

| Database Configuration Assista | ant, Step 14 of 14 : Creation Options                                                                         |        |
|--------------------------------|----------------------------------------------------------------------------------------------------|--------|
|                                | Select the database creation options:  Create Database  Save as a Database Template Name: TestDB Description: |        |
|                                | Generate Database Creation Scripts  Destination C:\app\Administrator\admin\TestDB\scripts  Directory:         | Browse |
| Cancel Help                    | 🔇 Back 🛛 🖄 ext 🚿                                                                                              | Einish |

Fig. 29: create database

| Confirmation                                                                         |              |                                                                                            | ×  |
|--------------------------------------------------------------------------------------|--------------|--------------------------------------------------------------------------------------------|----|
| The following operations will be performe<br>A database called "TestDB" will be crea | ed:<br>ited. |                                                                                            |    |
| Database Details:                                                                    |              |                                                                                            |    |
| General Purp<br>Pr<br>Use this database template to create a<br>transa               | DOSE<br>OCES | or Transaction<br>ssing<br>ured database optimized for general purpose or<br>essing usage. |    |
| Common Options                                                                       | Selected     |                                                                                            | l  |
| Oracle JVM                                                                           | true         |                                                                                            |    |
| Oracle Text                                                                          | true         |                                                                                            |    |
| Oracle XML DB                                                                        | true         |                                                                                            |    |
| Oracle Multimedia                                                                    | true         |                                                                                            |    |
| Oracle OLAP                                                                          | true         |                                                                                            |    |
| Oracle Spatial                                                                       | true         |                                                                                            |    |
| Oracle Ultra Search                                                                  | true         |                                                                                            |    |
| Oracle Label Security                                                                | false        |                                                                                            | J  |
| ОК                                                                                   | Cancel       | (Save as an HTML fil                                                                       | e) |

Fig. 30: OK creates the database.

| Change Assurance                                                       | 🗹 Copying database files                                                                            |  |
|------------------------------------------------------------------------|----------------------------------------------------------------------------------------------------|--|
|                                                                        | Creating and starting Oracle instance                                                               |  |
| <ul> <li>Reducing the risk<br/>and disruption of<br/>change</li> </ul> | Completing Database Creation                                                                        |  |
| Database Replay                                                        | Clone database creation in progress                                                                 |  |
|                                                                        |                                                                                                    |  |
| Analyzer                                                               | 19%                                                                                                 |  |
|                                                                        | Log files for the current operation are located at:<br>C:\app\Administrator\cfgtoollogs\dbca\TestDB |  |
|                                                                        | Stop                                                                                                |  |
|                                                                        |                                                                                                    |  |
|                                                                        |                                                                                                    |  |

Fig. 31: Status bar

| Database Configuration Assistant                                                                                                    |
|----------------------------------------------------------------------------------------------------|
| Database creation complete. For details check the logfiles at:<br>C/tapptAdministrator/cfgtoollogs\dbcatTestDB.                                                                                                    |
| Database Information:<br>Global Database Name: TestDB<br>System Identifier(SID): TestDB<br>Server Parameter Filename: C:\app\Administrator\product\11.1.0\db_1\database\spfileTestDB.ora                                                                                                    |
| The Database Control URL is https://10.0.2.15:1158/em                                                                                                    |
| Management Repository has been placed in secure mode wherein Enterprise Manager data will be<br>encrypted. The encryption key has been placed in the file: C:\app\Administrator\product\11.1.0<br>\db_1\10.0.2.15_TestDB\sysman\config\emkey.ora. Please ensure this file is backed up as the<br>encrypted data will become unusable if this file is lost.             |
| Note: All database accounts except SYS, SYSTEM, DBSNMP, and SYSMAN are locked. Select the<br>Password Management button to view a complete list of locked accounts or to manage the<br>database accounts(except DBSNMP and SYSMAN). From the Password Management window,<br>unlock only the accounts you will use. Oracle Corporation strongly recommends changing the |
| default passwords immediately after unlocking the account.                                                                                                    |
| Password Management)                                                                                                    |
|                                                                                                    |
|                                                                                                    |
|                                                                                                    |
|                                                                                                    |

Fig. 32: After the database has been completet, you can leave the dialog with EXIT

# 4. Oracle Enterprise Manger

The Oracle Enterprise Manager is a web-based, graphical user interface for the administration of an Oracle environment including several databases.

#### Starting the Oracle Enterprise Manager

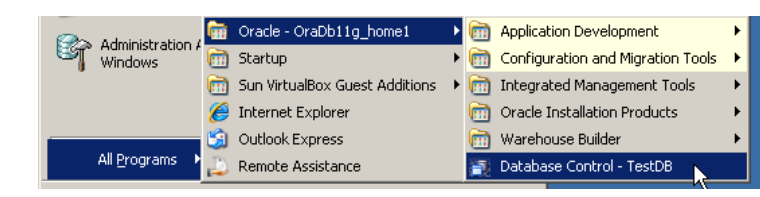

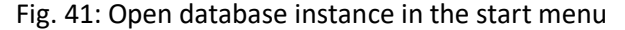

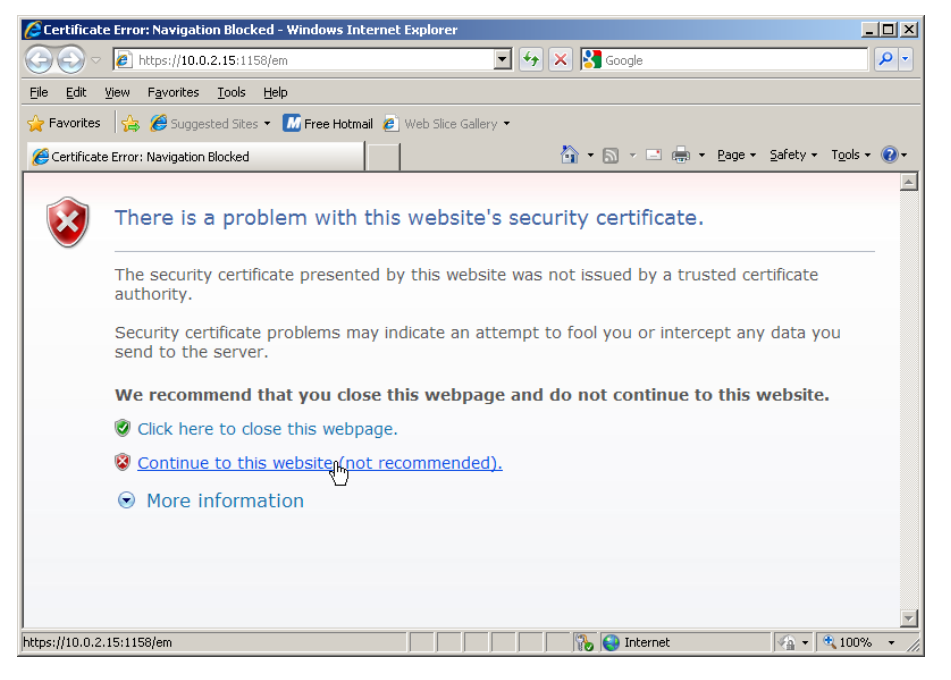

Fig. 42: Ignore the security notice based on the https certificate

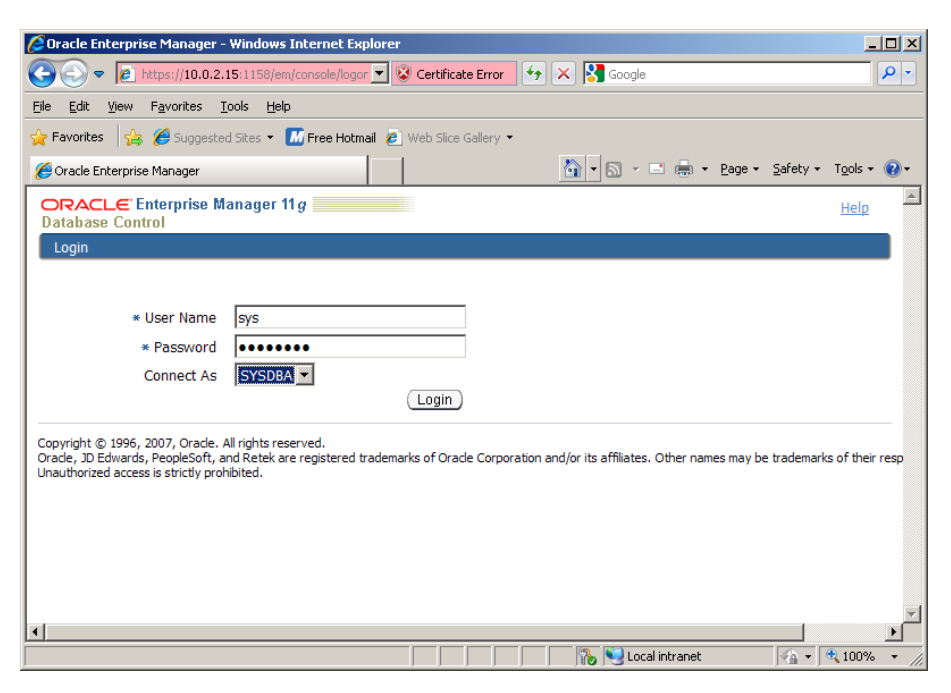

## **Create Tablespace**

A tablespace in an Oracle database is a logical unit for storing data objects (e.g. tables). A tablespace must consist of at least one and can consist of several data files. It can be enlarged by attaching or enlarging a datafile.

Create a tablespace as follows:

Switch to the Server tab and select Tablespace (Figure 44).

Click the Button Create klicken in the Tablespace menu(Figure 45).

Use TS\_CITYMAN as tablespace name (Figure 46). Then create a data file and also enter TS\_CITYMAN as the file name. Define start size 1000 MB and automatically expand it by 100MB (Figure 47). All other settings are on default. Create the tablespace with the data file with OK (Figure 48 and 49).

| Ø Oracle Enterprise Manager (SYS) - Database Instance.                                                                                                    |        |               |                                                                                           |                                                            |
|----------------------------------------------------------------------------------------------------|--------|---------------|-------------------------------------------------------------------------------------------|------------------------------------------------------------|
| ORACLE <sup>®</sup> Enterprise Manager 11 <i>g</i><br>Database Control                                                                                                    |        |               |                                                                                           |                                                            |
| Database Instance: TestDB                                                                                                    |        |               |                                                                                           |                                                            |
| Home Performance Availability                                                                                                    | Server | <u>Schema</u> | Data Movement                                                                             | Software and Support                                       |
| Storage<br>Control Files<br>Tablespaces<br>Temporary ablespace Groups<br>Datafiles<br>Rollback Segments<br>Redo Log Groups<br>Archive Logs<br>Migrate to ASM<br>Make Tablespace Locally Managed |        |               | Database Co<br>Memory Advisor<br>Automatic Undo<br>Initialization Para<br>View Database F | nfiguration<br>s<br>Management<br>ameters<br>Feature Usage |
| Statistics Management<br>Automatic Workload Repository<br>AWR Baselines                                                                                                    |        |               | Resource Ma<br>Getting Started<br>Consumer Group<br>Consumer Group                        | nager<br>15<br>9 Mappings                                  |

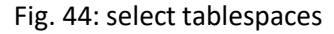

| 🏉 Oracle Enl      | terprise Mana         | ger (SYS) - Tal | blespace:       | ;              |                     |           |                            |            | -             | s - 🗉 🖶          | 9 <del>•</del> Page • Sal | fety + T <u>o</u> ols + 🕡 | - |
|-------------------|-----------------------|-----------------|-----------------|----------------|---------------------|-----------|----------------------------|------------|---------------|------------------|---------------------------|---------------------------|---|
| ORACI<br>Database | _€' Enterp<br>Control | rise Manag      | jer 11 <i>g</i> |                |                     |           |                            |            |               | <u>Se</u>        | etup Preferences          | Help Loqout<br>Database   | • |
| Database          | Instance: 1           | iestDB >        |                 |                |                     |           |                            |            |               |                  | Lo                        | ogged in As SYS           |   |
| Tablesp           | aces                  |                 |                 |                |                     |           |                            |            |               |                  |                           |                           |   |
|                   |                       |                 |                 |                |                     |           |                            |            | O             | oject Type Ta    | ablespace                 | •                         |   |
| Searc             | h                     |                 |                 |                |                     |           |                            |            |               |                  |                           |                           |   |
| Enter a           | n object na           | me to filter t  | he data         | that is displ  | ayed in your re     | sults se  | et.                        |            |               |                  |                           |                           |   |
| Object            | Name                  |                 |                 |                |                     |           |                            |            |               |                  |                           |                           |   |
|                   | Go                    |                 |                 |                |                     |           |                            |            |               |                  |                           |                           |   |
| By defau          | It, the search        | returns all upp | percase n       | natches beginn | ing with the string | g you ent | ered. To run               | an exact o | or case-sensi | tive match, doui | ble quote the sear        | ch string. You can        |   |
| use the v         | vildcard symb         | or (%) in a dou | ible quot       | ta string.     |                     |           |                            |            |               |                  |                           |                           |   |
| Selecti           | on Mode               | Single 💌        |                 |                |                     |           |                            |            |               |                  |                           | Createn                   |   |
| Edit              | View)                 | Delete Acti     | ons Ad          | d Datafile     | •                   | Go        |                            |            |               |                  |                           | 0                         |   |
|                   |                       | Allocated       | Space<br>Used   |                |                     |           | Allocated<br>Free<br>Space |            |               |                  | Extent                    | Seament                   |   |
| Select            | Name 🛆                | Size(MB)        | (MB)            | Allocated 9    | Space Used(%        | 6)        | (MB)                       | Status     | Datafiles     | Туре             | Management                | Management                |   |
| ۲                 | <u>SYSAUX</u>         | 564.5           | 536.7           |                |                     | 95.1      | 27.8                       | × .        | 1             | PERMANENT        | LOCAL                     | AUTO                      |   |
| 0                 | SYSTEM                | 680.0           | 678.6           |                |                     | 99.8      | 1.4                        | ×          | 1             | PERMANENT        | LOCAL                     | MANUAL                    |   |
| 0                 | TEMP                  | 20.0            | 0.0             |                |                     | 0.0       | 20.0                       | ~          | 1             | TEMPORARY        | LOCAL                     | MANUAL                    |   |

## Fig. 45: select create tablespaces

| 🔶 Favorites 🛛 🄏 Oracle Enterprise Man                                                                                             | ager - Create Tablespace                                                          |                                                              |
|----------------------------------------------------------------------------------------------------|-----------------------------------------------------------------------------------|--------------------------------------------------------------|
| ORACLE Enterprise Manage<br>Database Control                                                                                      | r 11 g                                                                            | Setup Preferences Help Logout Database                       |
| Database Instance: TestDB > Ta                                                                                                    | blespaces >                                                                       | Logged in As SYS                                             |
| Create Tablespace                                                                                                    |                                                                                   |                                                              |
|                                                                                                    |                                                                                   | Show SQL Cancel OK                                           |
| General Storage                                                                                                    |                                                                                   |                                                              |
| * Name TS_CITYMAN                                                                                                    |                                                                                   |                                                              |
| Extent Management                                                                                                    | Туре                                                                              | Status                                                       |
| Cocally Managed                                                                                                    | • Permanent                                                                       | Read Write                                                   |
| C Dictionary Managed                                                                                                    | $\square$ Set as default permanent tablespace                                     | C Read Only                                                  |
|                                                                                                    | Encryption Encryption Options                                                     | C Offline                                                    |
|                                                                                                    | C Temporary                                                                       |                                                              |
|                                                                                                    | Set as default temporary tablespace                                               |                                                              |
|                                                                                                    | O Undo                                                                            |                                                              |
|                                                                                                    | Undo Retention Guarantee C Yes © No                                               |                                                              |
|                                                                                                    |                                                                                   |                                                              |
| Datafiles                                                                                                    |                                                                                   |                                                              |
| Use bigfile tablespace                                                                                                    |                                                                                   |                                                              |
| Tablespace can have only one datafile                                                                                             | with no practical size limit.                                                     | Add                                                          |
| Select Name                                                                                                    | Directory                                                                         | Size (MB <sub>7</sub> )                                      |
|                                                                                                    |                                                                                   |                                                              |
| General Storage                                                                                                    |                                                                                   |                                                              |
|                                                                                                    |                                                                                   | Show SQL Cancel OK                                           |
|                                                                                                    | Database   Setup   Preferences   Help                                             | Logout                                                       |
| Copyright © 1996, 2007, Oracle. All rights<br>Oracle, JD Edwards, PeopleSoft, and Retek<br><u>About Oracle Enterprise Manager</u> | reserved.<br>are registered trademarks of Oracle Corporation and/or its affiliate | s. Other names may be trademarks of their respective owners. |
|                                                                                                    |                                                                                   |                                                              |

Fig. 46: define tablespace name

| 🖕 Favorites 🔏 Oracle Enterprise Manager - Add Datafile                                                                                                    |                                           |
|----------------------------------------------------------------------------------------------------|-------------------------------------------|
| Database Control                                                                                                    | Setup Preferences Help Logout<br>Database |
| Database Instance: TestDB > Tablespaces >                                                                                                    | Logged in As SYS                          |
| Add Datafile                                                                                                    | Cancel) Continuen                         |
| * File Name TS_CITYMAN                                                                                                    |                                           |
| * File Directory C:\APP\ADMINISTRATOR\ORADATA\TESTDB\                                                                                                    |                                           |
| File Size 1000 MB                                                                                                    |                                           |
| Reuse Existing File                                                                                                    |                                           |
| Storage                                                                                                    |                                           |
| Automatically extend datafile when full (AUTOEXTEND)                                                                                                    |                                           |
|                                                                                                    |                                           |
| Maximum File Size © Unlimited                                                                                                    |                                           |
| ITIP Changes made on this page will NOT take effect until you click "OK" button on the Tablespace page.                                                                                                    |                                           |
|                                                                                                    | Cancel Continue                           |
| Database   Setup   Preferences   Help   Logout                                                                                                    |                                           |
| Copyright © 1996, 2007, Orade. All rights reserved.<br>Orade, JD Edwards, PeopleSoft, and Retek are registered trademarks of Orade Corporation and/or its affiliates. Other names may b<br>About Oracle Enterprise Manager | e trademarks of their respective owners.  |
|                                                                                                    |                                           |

Fig. 47: settings for tablespace – datafile

File Size 1000 MB

Important: Check 'Automatically extend datafile when full (AUTOEXTEND)' Increment by 100 MB

| Database Instance: TestDB > T        | ablespaces >                                     | Logged in As SYS   |
|--------------------------------------|--------------------------------------------------|--------------------|
| Create Tablespace                    |                                                  |                    |
|                                      |                                                  | Show SQL Cancel OK |
| (i) Information                      |                                                  |                    |
| Modification to the datafile w       | ill not take effect until you click "OK" button. |                    |
| General Storage                      |                                                  |                    |
|                                      |                                                  |                    |
| * Name TS_CITYMAN                    |                                                  |                    |
|                                      |                                                  |                    |
| Extent Management                    | Туре                                             | Status             |
| Cocally Managed                      | • Permanent                                      | Read Write         |
| C Dictionary Managed                 | Set as default permanent tablespace              | C Read Only        |
|                                      | Encryption Encryption Options                    | C Offline          |
|                                      | C Temporary                                      |                    |
|                                      | Set as default temporary tablespace              |                    |
|                                      | C Undo                                           |                    |
|                                      | Undo Retention Guarantee 🔿 Yes 💿 No              |                    |
|                                      |                                                  |                    |
| Datafiles                            |                                                  |                    |
| Use bigfile tablespace               |                                                  |                    |
| Tablespace can have only one datafil | e with no practical size limit.                  | Add                |
| (Edit)(Remove)                       |                                                  |                    |
| Select Name                          | Directory                                        | Size (MB)          |
| • TS CITYMAN                         | C:\APP\ADMINISTRATOR\ORADATA\TESTDB\             | 1,000.00           |
| General Storage                      |                                                  |                    |

Fig. 48: settings for tablespace – datafile

| ples                                    | oaces                                                                 |                                                                              |                                                                               |                                 |                                                       |                                                                                   |             |                                         | _                                                                             |                                                                   |                                                                            |
|-----------------------------------------|-----------------------------------------------------------------------|------------------------------------------------------------------------------|-------------------------------------------------------------------------------|---------------------------------|-------------------------------------------------------|-----------------------------------------------------------------------------------|-------------|-----------------------------------------|-------------------------------------------------------------------------------|-------------------------------------------------------------------|----------------------------------------------------------------------------|
|                                         |                                                                       |                                                                              |                                                                               |                                 |                                                       |                                                                                   |             | C                                       | bject Type T                                                                  | ablespace                                                         |                                                                            |
| Searc                                   | ch                                                                    |                                                                              |                                                                               |                                 |                                                       |                                                                                   |             |                                         |                                                                               |                                                                   |                                                                            |
| nter a                                  | in object name                                                        | e to filter the                                                              | data thi                                                                      | at is displayed in your res     | ults set.                                             |                                                                                   |             |                                         |                                                                               |                                                                   |                                                                            |
| Object                                  | t Name                                                                |                                                                              |                                                                               |                                 |                                                       |                                                                                   |             |                                         |                                                                               |                                                                   |                                                                            |
|                                         | Go                                                                    |                                                                              |                                                                               |                                 |                                                       |                                                                                   |             |                                         |                                                                               |                                                                   |                                                                            |
| y defau                                 | ult, the search re                                                    | turns all upperd                                                             | ase matc                                                                      | hes beginning with the string y | ou entered                                            | l. To run an ex                                                                   | act or ca   | se-sensitive                            | match, double o                                                               | uote the search st                                                | ring. You can use                                                          |
| ne wildo                                | card symbol (%) i                                                     | n a double quo                                                               | ted string                                                                    | ŀ                               |                                                       |                                                                                   |             |                                         |                                                                               |                                                                   |                                                                            |
| Select                                  | ion Mode Sin                                                          | ale 🔻                                                                        |                                                                               |                                 |                                                       |                                                                                   |             |                                         |                                                                               |                                                                   | Create                                                                     |
| Edit                                    |                                                                       |                                                                              |                                                                               |                                 |                                                       |                                                                                   |             |                                         |                                                                               |                                                                   |                                                                            |
|                                         |                                                                       | loto)                                                                        |                                                                               |                                 | 00)                                                   |                                                                                   |             |                                         |                                                                               |                                                                   |                                                                            |
| Lun                                     |                                                                       | lete Actions                                                                 | Add Di                                                                        | atafile 💌                       | Go)                                                   |                                                                                   |             |                                         |                                                                               |                                                                   |                                                                            |
| CEan                                    |                                                                       | lete Actions                                                                 | Add Da                                                                        | atafile 🔽 🤇                     | <u>Go</u> )                                           | Allocated                                                                         |             |                                         |                                                                               |                                                                   |                                                                            |
|                                         |                                                                       | Actions                                                                      | Add Da<br>Space<br>Used                                                       | atafile 👤                       | GO)                                                   | Allocated<br>Free<br>Space                                                        |             |                                         |                                                                               | Extent                                                            | Segment                                                                    |
| Select                                  | Name A                                                                | Actions                                                                      | Add Da<br>Space<br>Used<br>(MB)                                               | atafile 🔽 🤇                     | 60)<br>%)                                             | Allocated<br>Free<br>Space<br>(MB)                                                | Status      | Datafiles                               | Туре                                                                          | Extent<br>Management                                              | Segment<br>Managemer                                                       |
| elect                                   | Name A                                                                | Actions<br>Allocated<br>Size(MB)<br>564.5                                    | Add Da<br>Space<br>Used<br>(MB)<br>536.8                                      | atafile 🔽 🤇                     | Go)<br>%)<br>95.1                                     | Allocated<br>Free<br>Space<br>(MB)<br>27.7                                        | Status<br>V | Datafiles                               | Type<br>PERMANENT                                                             | Extent<br>Management<br>LOCAL                                     | Segment<br>Managemer<br>AUTO                                               |
| Select                                  | Name A                                                                | Allocated<br>Size(MB)<br>564.5<br>680.0                                      | Add Da<br>Space<br>Used<br>(MB)<br>536.8<br>678.6                             | atafile                         | G0<br>%)<br>95.1<br>99.8                              | Allocated<br>Free<br>Space<br>(MB)<br>27.7<br>1.4                                 | Status<br>✓ | Datafiles<br>1                          | Type<br>Permanent<br>Permanent                                                | Extent<br>Management<br>LOCAL<br>LOCAL                            | Segment<br>Managemer<br>AUTO<br>MANUAL                                     |
| elect<br>©<br>O                         | Name A<br>SYSAUX<br>SYSTEM<br>TEMP                                    | Allocated<br>Size(MB)<br>564.5<br>680.0<br>20.0                              | Add Da<br>Space<br>Used<br>(MB)<br>536.8<br>678.6<br>0.0                      | atafile 👤                       | G0<br>%)<br>95.1<br>99.8<br>0.0                       | Allocated<br>Free<br>Space<br>(MB)<br>27.7<br>1.4<br>20.0                         | Status      | Datafiles                               | Type<br>PERMANENT<br>PERMANENT<br>TEMPORARY                                   | Extent<br>Management<br>LOCAL<br>LOCAL<br>LOCAL                   | Segment<br>Managemer<br>AUTO<br>MANUAL<br>MANUAL                           |
| Select<br>©<br>O<br>O                   | Name A<br>SYSAUX<br>SYSTEM<br>TEMP<br>TS_CITYMAN                      | Ations<br>Aliocated<br>Size(MB)<br>564.5<br>680.0<br>20.0<br>1,000.0         | Add Di<br>Space<br>Used<br>(MB)<br>536.8<br>678.6<br>0.0<br>0.1               | atafile                         | G0<br>%)<br>95.1<br>99.8<br>0.0<br>0.0                | Allocated<br>Free<br>Space<br>(MB)<br>27.7<br>1.4<br>20.0<br>999.9                | Status      | Datafiles                               | Type<br>PERMANENT<br>PERMANENT<br>TEMPORARY<br>PERMANENT                      | Extent<br>Management<br>LOCAL<br>LOCAL<br>LOCAL<br>LOCAL          | Segment<br>Managemer<br>AUTO<br>MANUAL<br>MANUAL<br>AUTO                   |
| elect<br>0<br>0<br>0                    | Name A<br>SYSAUX<br>SYSTEM<br>TEMP<br>TS_CITYMAN<br>UNDOTBS1          | Ations<br>Allocated<br>Size(MB)<br>564.5<br>680.0<br>20.0<br>1,000.0<br>40.0 | Add Di<br>Space<br>Used<br>(MB)<br>536.8<br>678.6<br>0.0<br>0.1<br>8.4        | atafile                         | G0<br>%)<br>95.1<br>99.8<br>0.0<br>0.0<br>21.1        | Allocated<br>Free<br>Space<br>(MB)<br>27.7<br>1.4<br>20.0<br>999.9<br>31.6        | Status      | Datafiles                               | Type<br>PERMANENT<br>PERMANENT<br>TEMPORARY<br>PERMANENT<br>UNDO              | Extent<br>Management<br>LOCAL<br>LOCAL<br>LOCAL<br>LOCAL<br>LOCAL | Segment<br>Managemer<br>AUTO<br>MANUAL<br>MANUAL<br>AUTO<br>MANUAL         |
| © 0 0 0 0 0 0 0 0 0 0 0 0 0 0 0 0 0 0 0 | Name A<br>SYSAUX<br>SYSTEM<br>TEMP<br>TS_CITYMAN<br>UNDOTBS1<br>USFRS | Allocated<br>Size(MB)<br>564.5<br>680.0<br>20.0<br>1,000.0<br>40.0<br>5.0    | Add Di<br>Space<br>Used<br>(MB)<br>536.8<br>678.6<br>0.0<br>0.1<br>8.4<br>0.4 | atafile 👤                       | 60<br>%)<br>95.1<br>99.8<br>0.0<br>0.0<br>21.1<br>8.8 | Allocated<br>Free<br>Space<br>(MB)<br>27.7<br>1.4<br>20.0<br>999.9<br>31.6<br>4.6 | Status      | Datafiles<br>1<br>1<br>1<br>1<br>1<br>1 | Type<br>PERMANENT<br>PERMANENT<br>TEMPORARY<br>PERMANENT<br>UNDO<br>PERMANENT | Extent<br>Management<br>LOCAL<br>LOCAL<br>LOCAL<br>LOCAL<br>LOCAL | Segment<br>Managemer<br>AUTO<br>MANUAL<br>MANUAL<br>AUTO<br>MANUAL<br>AUTO |

Fig. 49 settings for tablespace - datafile

## Create User

Create a new user as follows

- In the Tab Server click Users (Security Users) and create a newUser (e.g. cityman) (Figure 50 und 51).
- Then define a password, default tablespace is TS\_CITYMAN, leave temporary tablespace on TEMP (Figure 52).

| RACLE Enterprise Manager 11 g   |                                | Setup Preferences Help Looput |
|---------------------------------|--------------------------------|-------------------------------|
| abase Control                   |                                | Database                      |
|                                 |                                | Logged in As S                |
| tabase Instance: TestDB         |                                |                               |
| Home Performance Availability   | Server Schema Data Movement Sc | ftware and Support            |
| Storage                         | Database Configuration         | Oracle Scheduler              |
| Control Files                   | Memory Advisors                | Jobs                          |
| Tablespaces                     | Automatic Undo Management      | Chains                        |
| Temporary Tablespace Groups     | Initialization Parameters      | Schedules                     |
| Pollback Cogmonts               | view Database Feature Usage    | Programs<br>Job Classon       |
| Redo Log Groups                 |                                | Windows                       |
| Archive Logs                    |                                | Window Groups                 |
| Migrate to ASM                  |                                | Global Attributes             |
| Make Tablespace Locally Managed |                                | Automated Maintenance Tasks   |
| Statistics Management           | Resource Manager               | Security                      |
| Automatic Workload Repository   | Getting Started                | Users                         |
| AWR Baselines                   | Consumer Groups                | Role                          |
|                                 | Consumer Group Mappings        | Profiles                      |
|                                 | Plans                          | Audit Settings                |
|                                 | Station                        | Transparent Data Encryption   |
|                                 | 51005063                       | Application Contexts          |
| Query Ontimizer                 | Change Database                |                               |
| Manage Optimizer Statistics     | Add Instance                   |                               |
| SQL Plan Control                | Delete Instance                |                               |
| Enterprise Manager Administrati | on                             |                               |
| Enterprise Manager Users        | Notification Schedule          | Blackouts                     |
| Related Links                   |                                |                               |
| Access                          | Advisor Central                | Alert History                 |
| Alert Log Contents              | All Metrics                    | Baseline Metric Thresholds    |
| Blackouts                       | EM SQL History                 | Jobs                          |
| Metric and Policy Settings      | Metric Collection Errors       | Monitoring Configuration      |
| SOL Worksheet                   | Target Properties              | User-Defined Metrics          |
|                                 |                                | <u></u>                       |

Fig. 50: create User.

| 💪 Oracle En  | terprise Manager (SYS) - I      | Users - Windows I   | internet Explorer           |                       |                         |                               | _ <b>_ _ _ _</b>            |
|--------------|---------------------------------|---------------------|-----------------------------|-----------------------|-------------------------|-------------------------------|-----------------------------|
| <del>C</del> | 6 https://10.0.2.15:1158        | /em/console/databa  | se/databaseObjectsSean      | 💌 😵 Certificate       | Error 😽 🗙 🚦             | Google                        | P -                         |
| 🚖 Favorites  | 🏉 Oracle Enterprise Man         | ager (SYS) - Users  |                             |                       |                         |                               |                             |
| Database     | L€ Enterprise Manage<br>Control | er 11 g             |                             |                       |                         | Setup Preferer                | Ces Help Loqout<br>Database |
| Database     | Instance: TestDB >              |                     |                             |                       |                         |                               | Logged in As SYS            |
| Users        |                                 |                     |                             |                       |                         |                               |                             |
|              |                                 |                     |                             |                       |                         | Object Type                   | Jser 💌                      |
| Searc        | ch                              |                     |                             |                       |                         |                               |                             |
| Enter a      | in object name to filter th     | e data that is disp | olayed in your results<br>- | set.                  |                         |                               |                             |
| Object       | t Name                          |                     |                             |                       |                         |                               |                             |
|              | Go                              |                     |                             |                       |                         |                               |                             |
| By defau     | it, the search returns all uppe | rcase matches begin | ning with the string you    | entered. To run an    | exact or case-sensitive | match, double quote the searc | h string. You can use       |
| ule wild.    | ard symbol (76) in a double qu  | loted soring.       |                             |                       |                         |                               |                             |
| Select       | ion Mode Single 💌               |                     |                             |                       |                         |                               | Createn                     |
| Edit         | View Delete Action              | ns Create Like      | • G0                        |                       |                         | Previous 1-25 of              | 32 💌 <u>Next 7</u> 📎        |
| Select       | UserName 🛆                      | Account<br>Status   | Expiration Date             | Default<br>Tablespace | Temporary<br>Tablespace | Profile                       | Created                     |
| œ            | ANONYMOUS                       | EXPIRED &<br>LOCKED | 03-Nov-2009<br>06:43:32 PST | SYSAUX                | TEMP                    | DEFAULT                       | 15-Oct-2007<br>10:36:34 PDT |
| 0            | APEX PUBLIC USER                | EXPIRED &<br>LOCKED | 03-Nov-2009<br>06:43:32 PST | USERS                 | TEMP                    | DEFAULT                       | 15-Oct-2007<br>11:06:44 PDT |
| 0            | CTXSYS                          | EXPIRED &<br>LOCKED | 03-Nov-2009<br>06:43:32 PST | SYSAUX                | TEMP                    | DEFAULT                       | 15-Oct-2007<br>10:35:40 PDT |
| 0            | DBSNMP                          | OPEN                | 02-May-2010<br>06:44:23 PDT | SYSAUX                | TEMP                    | MONITORING_PROFILE            | 15-Oct-2007<br>10:23:30 PDT |
| 0            | DIP                             | EXPIRED &           |                             | USERS                 | TEMP                    | DEFAULT                       | 15-Oct-2007                 |

Fig. 51: create User

| 🖉 Oracle Enterprise Manager - Create User - Windows Internet Explorer                                                                                                    |     |
|----------------------------------------------------------------------------------------------------|-----|
| 🚱 🕘 💌 🖉 https://10.0.2.15:1158/em/console/database/security/user?event=c 🔽 😵 Certificate Error 🛛 😽 🗶 😫 Google                                                              | ρ.  |
| 🔆 Favorites 🛛 🏉 Orade Enterprise Manager - Create User                                                                                                    |     |
| ORACLE Enterprise Manager 11 g Setup Professors Hele Locout<br>Database Control Database                                                                                   | ×   |
| Database Instance: TestDB > Users > Logged in As S                                                                                                    | YS  |
| Create User                                                                                                    | _ 0 |
| (Show SQL) (Cancel) (OK                                                                                                    |     |
| General Roles System Privileges Object Privileges Quotas Consumer Group Privileges Proxy Users                                                                             |     |
| + Nama Filiyman                                                                                                    |     |
|                                                                                                    |     |
|                                                                                                    |     |
|                                                                                                    |     |
| *Enter Password                                                                                                    |     |
| * Confirm Password                                                                                                    |     |
| For Password choice, the role is authorized via password.                                                                                                    |     |
| L Expire Password now                                                                                                    |     |
| Default Tablespace TS_CITYMAN                                                                                                    |     |
| Temporary Tablespace TEMP                                                                                                    |     |
| Status O Locked  O Unlocked                                                                                                    |     |
| General Roles System Privileges Object Privileges Quotas Consumer Group Privileges Proxy Users                                                                             |     |
| (Show SQL) (Cancel) (OK                                                                                                    | 0   |
| Database   Setur   Preferences   Help   Logout                                                                                                    |     |
| Copyright (0 1996, 2007, Oracle, All rights reserved.                                                                                                    |     |
| Oracle, JD Edwards, PeopleSoft, and Retek are registered trademarks of Oracle Corporation and/or its affiliates. Other names may be trademarks of their respective owners. |     |
|                                                                                                    | ~[  |

Fig. 52: create User

## Set privileges

Permissions must be set so that the created user can perform certain actions.

Set permissions as follows:

- Edit the created user to add more roles (Figure 53 and 54)
- ✤ In addition to the CONNECT role, the created user also receive the roles DBA, EXP\_FULL\_DATABASE and IMP\_FULL\_DATABASE (Figure 55).

| /orites                                      | Cracle Enterprise Mar                                                                                                    | nager (SYS) - Users                                                                                                    |                                                                                                    |                                                                                     |                                                                                                    |                                                                                                    |                                                                                                    |
|----------------------------------------------|----------------------------------------------------------------------------------------------------|----------------------------------------------------------------------------------------------------|----------------------------------------------------------------------------------------------------|-------------------------------------------------------------------------------------|----------------------------------------------------------------------------------------------------|----------------------------------------------------------------------------------------------------|----------------------------------------------------------------------------------------------------|
| 2AC<br>abase                                 | L€ Enterprise Manage<br>e Control                                                                                                 | er 11 <i>g</i>                                                                                                    |                                                                                                    |                                                                                     |                                                                                                    | Setup Prefere                                                                                                    | nces Help Loqout<br>Database                                                                                                    |
| base                                         | Instance: TestDB >                                                                                                    |                                                                                                    |                                                                                                    |                                                                                     |                                                                                                    |                                                                                                    | Logged in As SY                                                                                                    |
| ers                                          |                                                                                                    |                                                                                                    |                                                                                                    |                                                                                     |                                                                                                    |                                                                                                    |                                                                                                    |
|                                              |                                                                                                    |                                                                                                    |                                                                                                    |                                                                                     |                                                                                                    | Object Type                                                                                                    | User                                                                                                    |
| ear                                          | ch                                                                                                    |                                                                                                    |                                                                                                    |                                                                                     |                                                                                                    |                                                                                                    |                                                                                                    |
| nter a                                       | an object name to filter th                                                                                                    | e data that is dis                                                                                                    | played in your results                                                                                                    | set.                                                                                |                                                                                                    |                                                                                                    |                                                                                                    |
| Objec                                        | t Name                                                                                                    |                                                                                                    |                                                                                                    |                                                                                     |                                                                                                    |                                                                                                    |                                                                                                    |
|                                              | Go                                                                                                    |                                                                                                    |                                                                                                    |                                                                                     |                                                                                                    |                                                                                                    |                                                                                                    |
| defa                                         | ult, the search returns all uppe                                                                                                  | ercase matches begin                                                                                                    | nning with the string you                                                                                                    | entered. To run an e                                                                | exact or case-sensitive                                                                                                    | match, double quote the searc                                                                                         | ch string. You can use                                                                                                    |
| e wild                                       | card symbol (%) in a double qu                                                                                                    | loted string.                                                                                                    |                                                                                                    |                                                                                     |                                                                                                    |                                                                                                    |                                                                                                    |
|                                              |                                                                                                    |                                                                                                    |                                                                                                    |                                                                                     |                                                                                                    |                                                                                                    |                                                                                                    |
| Selec                                        | tion Mode Single 💌                                                                                                    |                                                                                                    |                                                                                                    |                                                                                     |                                                                                                    |                                                                                                    | Create                                                                                                    |
| Selec<br>Edi                                 | tion Mode Single 💌                                                                                                    | ns Create Like                                                                                                    | GO                                                                                                    |                                                                                     |                                                                                                    | S Previous 1-25 o                                                                                                    | Create<br>f 33 <b>vext 8</b> 6                                                                                                    |
| Selec<br>(Edi<br>elec                        | tion Mode Single  t) View Delete Action t UserName                                                                                | ns Create Like                                                                                                    | Go Expiration Date                                                                                                    | Default<br>Tablespace                                                               | Temporary<br>Tablespace                                                                                                    | Previous     1-25 o                                                                                                   | Create<br>f 33 <b>v</b> <u>Next 8</u> (<br>Created                                                                                                    |
| Gelect<br>(Edi<br>C                          | tion Mode Single  t) View Delete Action UserName  ANONYMOUS                                                                       | Create Like Account Status EXPIRED & LOCKED                                                                                                    | Go<br>Expiration Date<br>03-Nov-2009<br>06:43:32 PST                                                                                                    | Default<br>Tablespace                                                               | Temporary<br>Tablespace                                                                                                    | <ul> <li>Previous 1-25 o</li> <li>Profile</li> <li>DEFAULT</li> </ul>                                                 | Create<br>f 33 • Next 8 (<br>Created<br>15-Oct-2007<br>10:36:34 PDT                                                                                                    |
| Eelec<br>Edi                                 | tion Mode Single  t) View) Delete Action t UserName  ANONYMOUS APEX PUBLIC USER                                                   | Create Like Account Status EXPIRED & LOCKED EXPIRED & LOCKED                                                                                     | <ul> <li>▼ Go</li> <li>Expiration Date</li> <li>03-Nov-2009</li> <li>06:43:32 PST</li> <li>06:43:32 PST</li> </ul>                                                                                                    | Default<br>Tablespace<br>SYSAUX<br>USERS                                            | Temporary<br>Tablespace<br>TEMP<br>TEMP                                                                                    | O Previous 1-25 o<br>Profile<br>DEFAULT<br>DEFAULT                                                                    | Create<br>f 33 Next 8 C<br>Created<br>15-Oct-2007<br>10:36:34 PDT<br>15-Oct-2007<br>11:06:44 PDT                                                                                                    |
| Celect<br>Celect<br>C                        | tion Mode Single Y<br>L View Delete Action<br>t UserName A<br>ANONYMOUS<br>APEX PUBLIC USER<br>CITYMAN                            | Create Like Account Status EXPIRED & LOCKED EXPIRED & LOCKED OPEN                                                                                | Go           Expiration Date           03-Nov-2009           06:43:32 PST           03-Nov-2009           06:43:32 PST           03-Nav-2009           06:43:32 PST           03-Nav-2010           00:14:51 PDT                                                                                                    | Default<br>Tablespace                                                               | Temporary<br>Tablespace<br>TEMP<br>TEMP<br>TEMP                                                                            | Previous 1-25 o      Profile     DEFAULT     DEFAULT     DEFAULT                                                      | Create<br>f 33 Next 8 C<br>Created<br>15-Oct-2007<br>10:36:34 PDT<br>15-Oct-2007<br>11:06:44 PDT<br>04-Nov-2009<br>00:14:51 PST                                                                                                |
| C C C C C C C C C C C C C C C C C C C        | tion Mode Single<br>L View Delete Action t UserName A ANONYMOUS APEX PUBLIC USER CTYMAA CTYMAA CTXSYS                             | ns Create Like Account Status EVPIRED & LOCKED EVPIRED & LOCKED OPEN EXPIRED & LOCKED                                                            | Go           Expiration Date           03-Nov-2009           06:43:32 PST           03-Nov-2009           06:43:32 PST           03-May-2010           00:14:51 PDT           03-May-2010           06:43:32 PST           06:43:32 PST                                                                                                    | Default       Tablespace       SYSAUX       USERS       TS_CITYMAN       SYSAUX     | Temporary<br>Tablespace       TEMP       TEMP       TEMP       TEMP                                                        | Previous 1-25 o      Profile      DEFAULT      DEFAULT      DEFAULT      DEFAULT                                      | Create<br>f 33  Next 8 C<br>Created<br>15-Oct-2007<br>11:06:34 PDT<br>15-Oct-2007<br>11:06:44 PDT<br>04-Nov-2009<br>00:14:51 PST<br>15-Oct-2007<br>10:35:40 PDT                                                                |
| Edi<br>Edi<br>C                              | tion Mode Single<br>L View Delete Action<br>USerName A<br>ANONYMOUS<br>APEX PUBLIC USER<br>CITYMAN<br>CTXSYS<br>DBSNMP            | Create Like<br>Account<br>Status<br>EXPIRED &<br>LOCKED<br>EXPIRED &<br>LOCKED<br>OPEN<br>EXPIRED &<br>LOCKED                                    | ▼         Go           Expiration Date         O3-Nov-2009           06:43:32 PST         03-May-2010           06:43:32 PST         03-May-2010           06:43:32 PST         03-May-2010           06:43:32 PST         03-May-2019           06:43:32 PST         03-May-2010           06:43:32 PST         03-Nov-2009           06:43:32 PST         03-Nov-2019           06:43:32 PST         02-May-2010           06:44:23 PDT         05:44:23 PDT | Pefault<br>Tablespace<br>SYSAUX<br>USERS<br>TS_CITYMAN<br>SYSAUX<br>SYSAUX          | Temporary<br>Tablespace<br>TEMP<br>TEMP<br>TEMP<br>TEMP<br>TEMP                                                            | Previous 1-25 o      Profile      DEFAULT      DEFAULT      DEFAULT      DEFAULT      MONITORING_PROFILE              | Create<br>f 33 V Next 8 ©<br>Created<br>15-0ct-2007<br>10:36:34 PDT<br>15-0ct-2007<br>11:06:44 PDT<br>04-Nov-2009<br>00:14:51 PST<br>15-0ct-2007<br>10:35:30 PDT<br>15-0ct-2007<br>10:23:30 PDT                                |
| Select<br>Cedi<br>Select<br>O<br>O<br>O<br>O | tion Mode Single Y<br>t View Delete Action<br>t UserName A<br>ANONYMOUS<br>APEX PUBLIC USER<br>CITYMAN<br>CTXSYS<br>DBSNMP<br>DIP | ANS Create Like<br>Account<br>Status<br>EXPIRED &<br>LOCKED<br>EXPIRED &<br>LOCKED<br>OPEN<br>EXPIRED &<br>LOCKED<br>OPEN<br>EXPIRED &<br>LOCKED | ▼         00           Expiration Date         03-Nov-2009           06:43:32 PST         03-Nov-2009           06:43:32 PST         03-Nov-2009           00:14:51 PDT         03-Nov-2009           06:43:32 PST         03-Nov-2009           06:43:32 PST         03-Nov-2009           06:43:32 PST         03-Nov-2009           06:44:23 PDT         06:44:23 PDT                                                                                       | Pefault<br>Tablespace<br>SYSAUX<br>USERS<br>TS_CITYMAN<br>SYSAUX<br>SYSAUX<br>USERS | Temporary<br>Tablespace       TEMP       TEMP       TEMP       TEMP       TEMP       TEMP       TEMP       TEMP       TEMP | Previous 1-25 o      Profile      DEFAULT      DEFAULT      DEFAULT      DEFAULT      MONITORING_PROFILE      DEFAULT | Create<br>f 33 V Next 8 ©<br>Created<br>15-Oct-2007<br>10:36:34 PDT<br>15-Oct-2007<br>11:36:44 PDT<br>04-Nov-2009<br>00:14:51 PST<br>15-Oct-2007<br>10:23:30 PDT<br>15-Oct-2007<br>10:23:30 PDT<br>15-Oct-2007<br>10:11:17 PDT |

Fig. 53: edit user to set privileges

|                                                                                                    | • Users >                                            |                   |                 |                                                                             |                | Logged in As S                   |
|----------------------------------------------------------------------------------------------------|------------------------------------------------------|-------------------|-----------------|-----------------------------------------------------------------------------|----------------|----------------------------------|
| it User: CITYMAN                                                                                    |                                                      |                   |                 |                                                                             |                |                                  |
|                                                                                                    |                                                      |                   | Acti            | ions Create Like 💌                                                          | Go             | Show SQL Revert Apply            |
| General Roles S                                                                                     | ystem Privileges                                     | Object Privileges | Quotas          | Consumer Group Privile                                                      | ges <u>Pro</u> | oxy Users                        |
|                                                                                                    |                                                      |                   |                 |                                                                             |                | Edit Lis                         |
| le                                                                                                  |                                                      |                   | Admin Op        | otion                                                                       |                | Default                          |
| NNECT                                                                                               |                                                      |                   |                 |                                                                             |                |                                  |
| General Roles S                                                                                     | ystem Privileges                                     | Object Privileges | Quotas          | Consumer Group Privile                                                      | ges Pro        | oxy Users                        |
| yright © 1996, 2007, Oracle. All<br>cle, JD Edwards, PeopleSoft, and<br>but Oracle Enterprise Manag | ights reserved.<br>Retek are registered<br><u>er</u> | Database   Setup  | <u>Preferen</u> | <u>ces</u>   <u>Help</u>   <u>Logout</u><br>r its affiliates. Other names m | ay be tradem   | arks of their respective owners. |

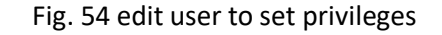

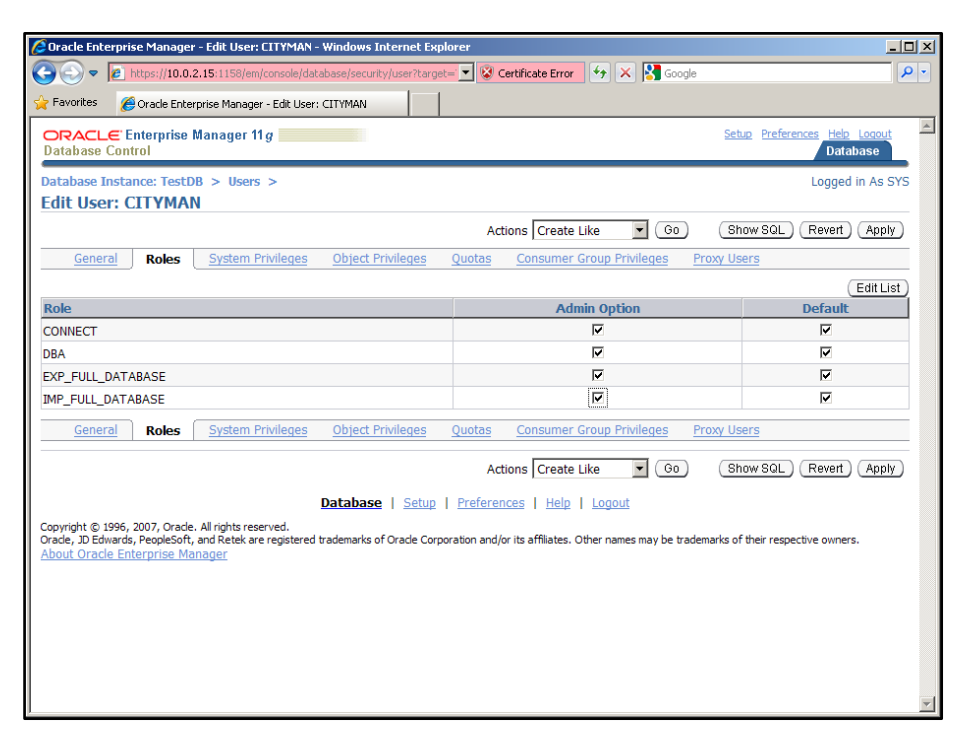

Fig. 55: assign privileges

# 5. Set up the service

In the Welcome window of the Oracle net configuration assistant, select *Local Net Service Name* configuration and click Next.

| Oracle Net-Konfigurationsass           | istent: Konfiguration von Net Service Name                                                                                                    | <u> </u> |  |  |  |  |
|----------------------------------------|----------------------------------------------------------------------------------------------------|----------|--|--|--|--|
|                                        | Mit Net Services Names können Sie netzwerkübergreifend auf<br>Oracle-Datenbanken oder andere Dienste zugreifen. Mit dem<br>Oracle Net-Konfigurationsassistenten können Sie mit Local<br>Naming aufgelöste Net Service Names benutzen. |          |  |  |  |  |
|                                        | Wählen Sie die auszuführenden Schritte:                                                                                                    |          |  |  |  |  |
| ,                                      | Hinzufügen                                                                                                    |          |  |  |  |  |
|                                        | O Neu konfigurieren                                                                                                    |          |  |  |  |  |
|                                        | O Löschen                                                                                                    |          |  |  |  |  |
| Series States                          | OUmbenennen                                                                                                    |          |  |  |  |  |
| OTesten                                |                                                                                                    |          |  |  |  |  |
| Abbrechen Hilfe <u>Zurück</u> Weiter » |                                                                                                    |          |  |  |  |  |

Fig. 63: add service

| Oracle Net-Konfigurationsassis                                                                                                    | stent: Konfiguration von Net Service | Name, Service-Name |  |  |  |  |  |
|----------------------------------------------------------------------------------------------------|--------------------------------------|--------------------|--|--|--|--|--|
| Jede Oracle-Datenbank bzw. jeder Datenbankdienst hat einen<br>Service-Namen. Der Service-Name einer Oracle- Datenbank<br>besteht normalerweise aus dem globalen Datenbanknamen.<br>Geben Sie den Service-Namen der Datenbank oder des anderen<br>Dienstes ein, auf die bzw. den Sie zugreifen möchten. |                                      |                    |  |  |  |  |  |
|                                                                                                    | Service-Name:                        | orapro             |  |  |  |  |  |
| Abbrechen Hilfe                                                                                                    | <u> </u>                             | <u>W</u> eiter ≫   |  |  |  |  |  |

Fig. 64: Enter the service name. The service name of an Oracle database usually consists of the global database name. Enter the database name that you created earlier (Chapter 3, Figure 18).

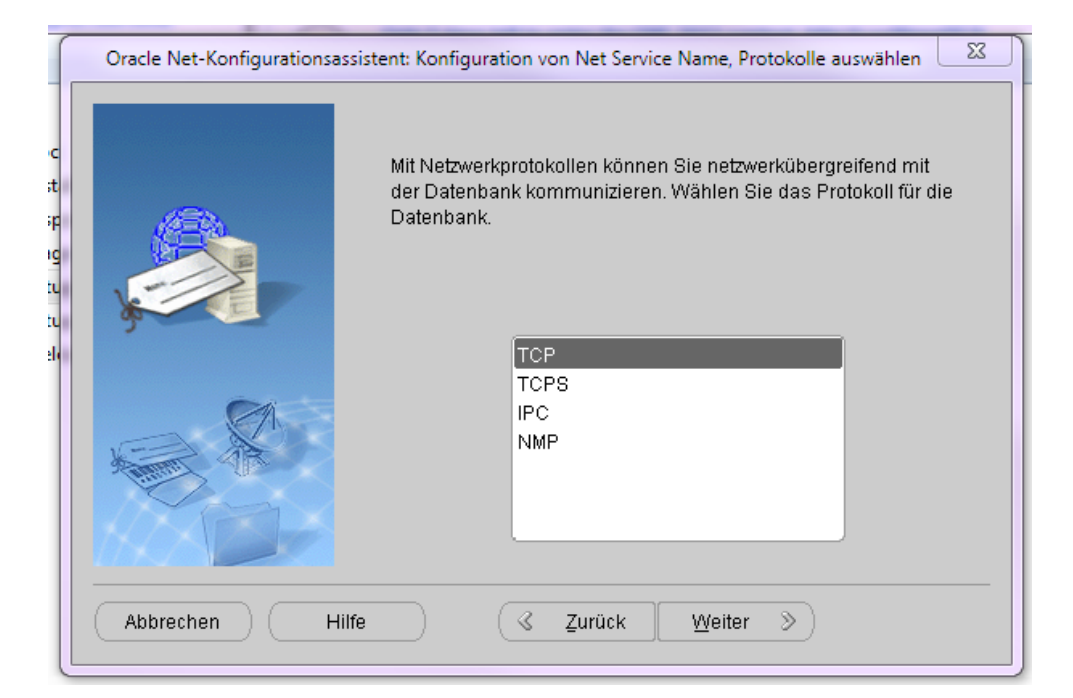

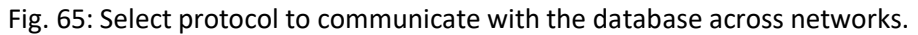

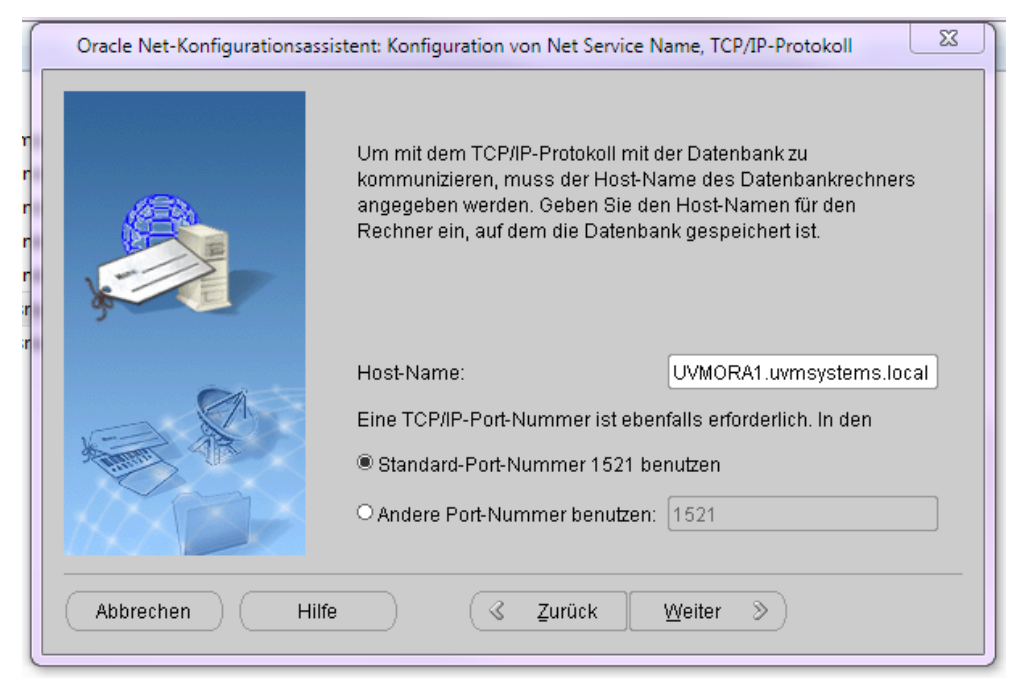

Fig. 66: Enter the host name of the database computer here.

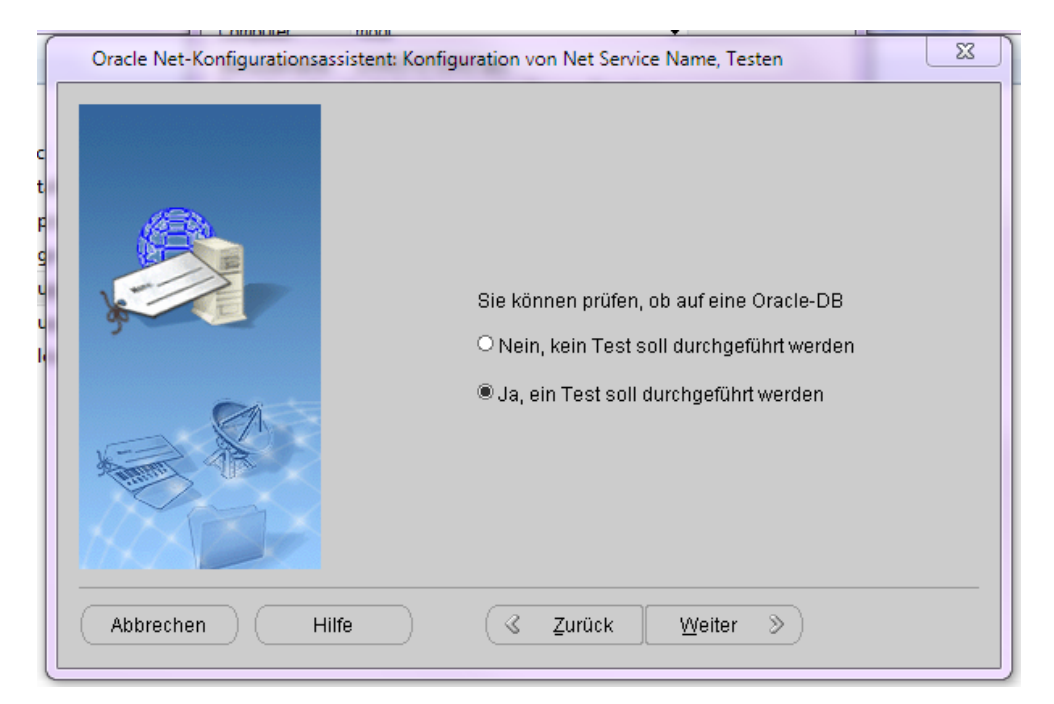

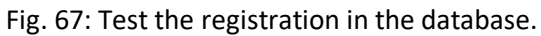

|                              | modi Vice vice vice vice vice vice vice vice v        | - |
|------------------------------|-------------------------------------------------------|---|
| Oracle Net-Konfigurationsass | istent: Konfiguration von Net Service Name, Anmeldung |   |
| Name                         |                                                       |   |
| 👪 doc                        |                                                       |   |
| 🍺 inst                       | wanen, wanrend der                                    |   |
| 📕 resp                       | Details:                                              |   |
| Anmeldung ändern X           | Verbindung wird hergestelltTest erfolgreich.          |   |
| - Anmeldung ändern           |                                                       |   |
| Benutzername: cityman        |                                                       |   |
| Kennwort:                    |                                                       |   |
|                              |                                                       |   |
| OK Abbrechen                 | Anmeldung ändern                                      |   |
|                              |                                                       |   |
| Abbrachan                    | e 3 Zurñek Weiter %                                   | - |
|                              |                                                       |   |

Fig. 68: The login data can be changed when logging into the database. Enter the user created above (Chapter 5c, Figure 52). By default, Oracle tries to log in with the standard user scott and password tiger.

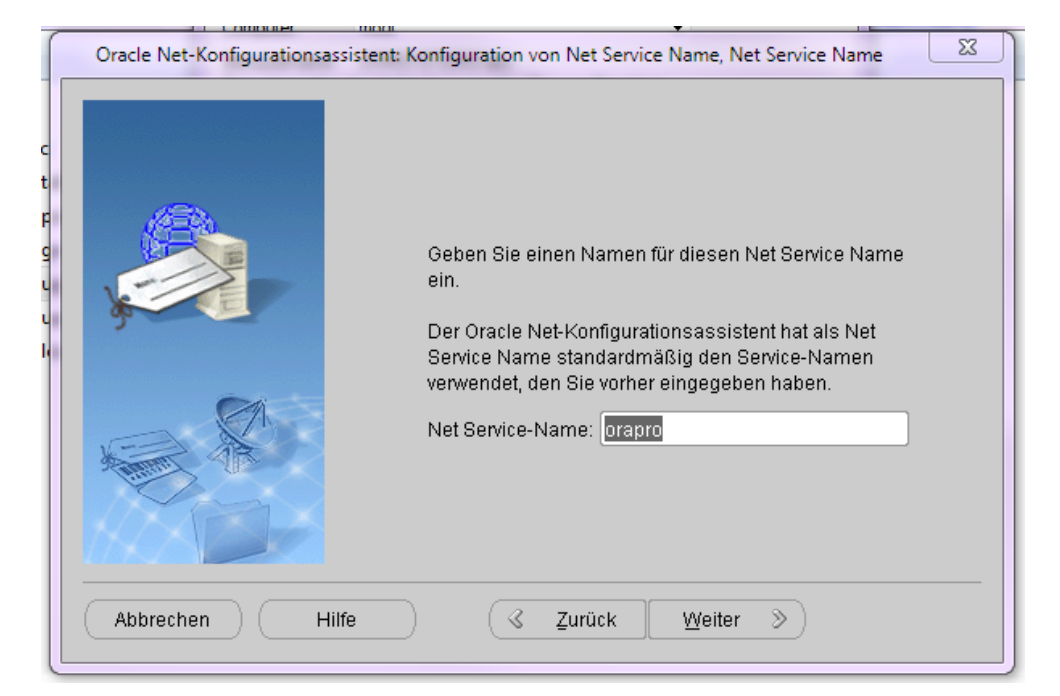

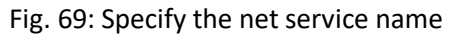

| _                     |                                                                                              | _ |
|-----------------------|----------------------------------------------------------------------------------------------|---|
|                       | acle Net-Konfigurationsassistent: Konfiguration von Net Service Name, Weiteren Net Service 🔀 | J |
| c<br>t<br>g<br>u<br>l | Möchten Sie einen weiteren Net Service Name konfigurieren?<br>Nein  Ja                       |   |
|                       | Abbrechen Hilfe 🔇 Zurück Weiter »                                                            |   |

Fig. 70: If desired, additional net service names can be set up

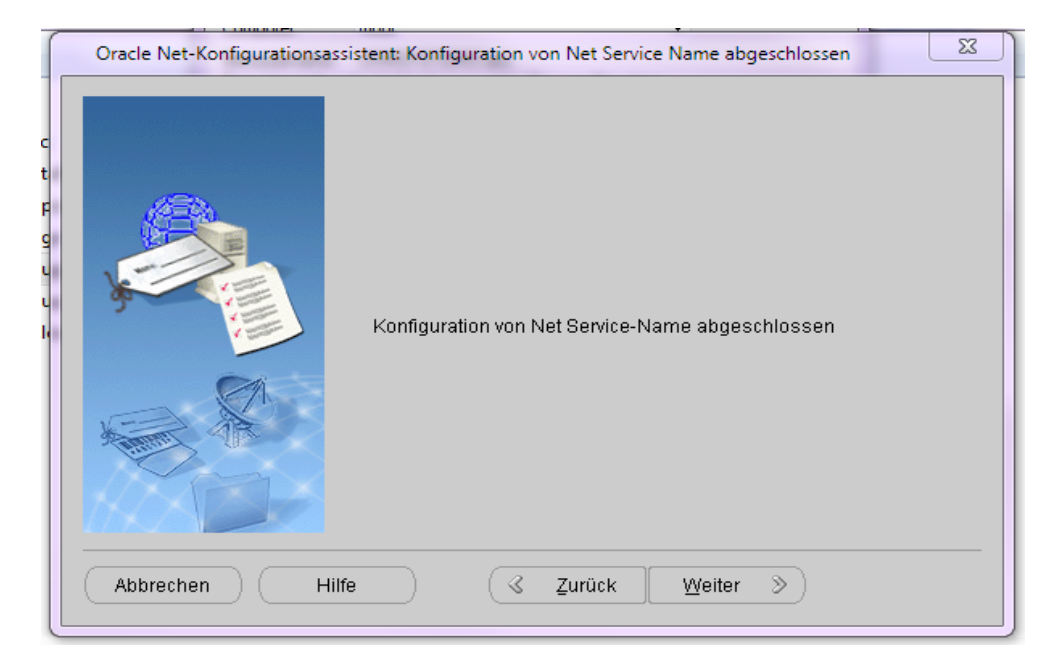

Fig. 71: end configuration

6. Create CityGRID® tables

The SQL files, which are delivered with the license are necessary for the creation of the

CityGRID® tables in the database. After successfully logging into the Oracle database, the

user can have these tables created as follows:

IMPORTANT: It is necessary to specify the Texture directory either before or after you create the tables. Otherwise you will run into an error when trying to texture your models.

#### Before creating tables:

Open the Defaults.sql with Notepad++ and replace 'TODO' in Line 2 with your desired directory, so it would look something like this: insert into INST\_INFO (SCHEMA\_VERSION, TEXTURE\_PATH) values (4.2,C:\MYTEXTUREPATH\); save it and close.

After creating tables: (See chapter 8)

update INST\_INFO set TEXTURE\_PATH='\\my\texturepath';

commit;

- Open the Windows console window.
- Change to the supplied '<Script directory> / create' with "cd".

```
cd C:\YourDirectory\Create
```

 First test the login to the database via sqlplus. To do this, enter the following command in the command line window:

sqlplus <user>/<password>@<database name>

If the login is successful in this way, write

@create schema.sql

#### The tables will be created.

If you already have exited sqlplus before creating the table you can use this command: sqlplus <user>/<password>@<databasename.hostname> @create schema.sql

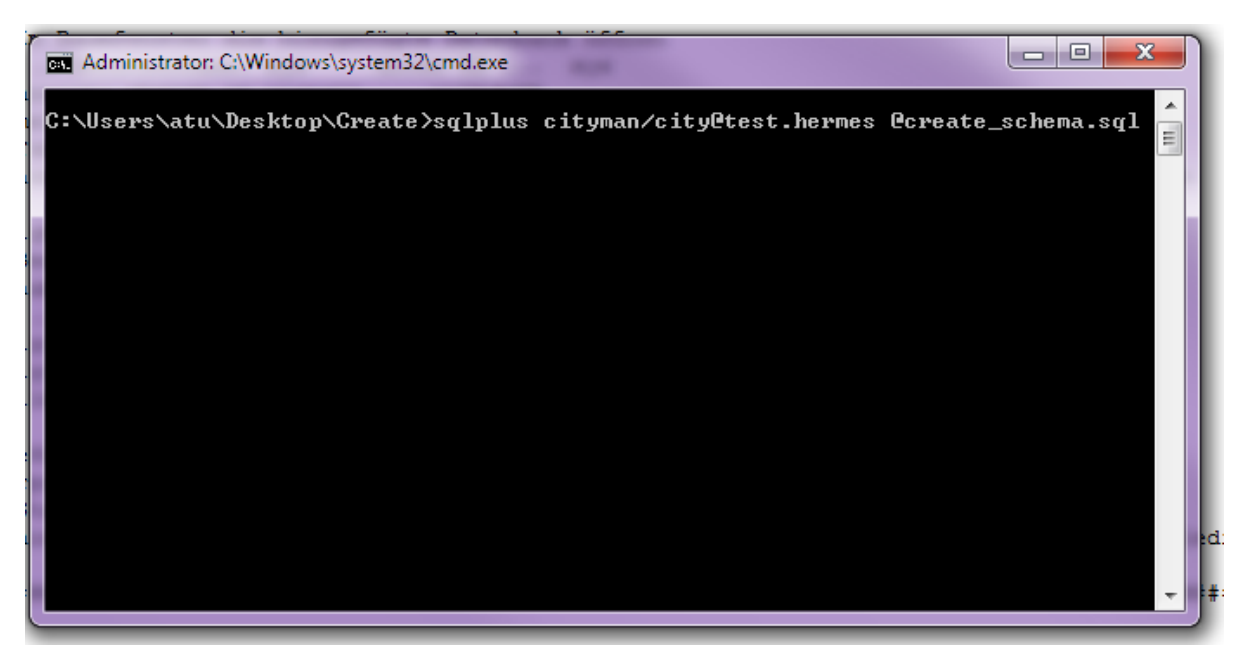

Fig. 56: command for creating CityGRID® tables

# 7. Installation Oracle Client (Client computer)

When installing Oracle Client, please select the Administrator. In addition to the basic client software, the administration tools, the management console, ie network services and utilities are installed.

If everything is installed on one computer and different versions are used for the server or client, Oracle Base must be set differently on the client than on the server!

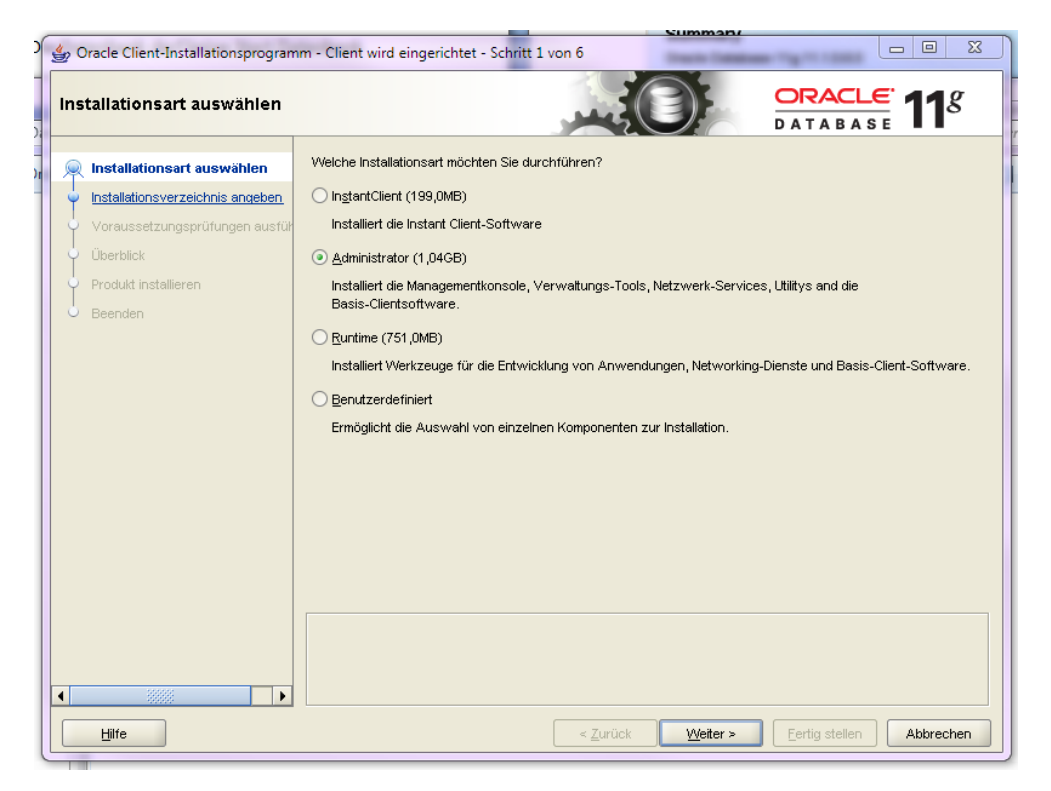

#### Fig. 57: Installation of Client-Administrator

| 👙 Oracle Client-Installationsprogram                                                                                                    | m - Client wird eingerichtet - Schritt 2 von 7                                                                                                    | Danie Contant                                                      |                |
|----------------------------------------------------------------------------------------------------|----------------------------------------------------------------------------------------------------|--------------------------------------------------------------------|----------------|
| Produktsprachen wählen                                                                                                    | در                                                                                                    |                                                                    | DRACLE 118     |
| Installationsart auswählen<br>Produktsprachen wählen<br>Installationsverzeichnis angeben<br>Voraussetzungsprüfungen ausfül<br>Überblick<br>Produkt installieren<br>Beenden | Wählen Sie die Sprachen, in denen Ihr Produkt<br>Verfügbare Sprachen:<br>Arabisch<br>Bengalisch<br>Bulgarisch<br>Dänisch<br>Englisch (Großbritannien)<br>Estrisch<br>Finnisch<br>Französisch (Kanada)<br>Griechisch<br>Hebräisch<br>Indonesisch<br>Isländlisch<br>Isländlisch<br>Katalanisch<br>Koreanisch<br>Kroatisch<br>Kroatisch | ausgeführt werden soll.<br>Gewählte Sprache<br>Deutsch<br>Englisch | an:            |
|                                                                                                    |                                                                                                    | Zurück Meiters                                                     | Fertin stellen |

Fig. 58: Selected languages: german, english

| 2     | 0 娄     | racle Client-Installationsprogram                    | m - Client wird ein                  | ingerichtet - Schritt 3 von 7                                                                                                    |
|-------|---------|------------------------------------------------------|--------------------------------------|----------------------------------------------------------------------------------------------------|
|       | Ins     | tallationsverzeichnis ang                            | eben                                 |                                                                                                    |
| th ch | 4       | Installationsart auswählen<br>Produktsprachen wählen | Geben Sie einen<br>konfigurationsbe: | n Oracle Base-Verzeichnispfad an, in den alle Oracle-Softwaredateien und<br>ezogenen Dateien gespeichert werden. Dieser Speicherort ist das Oracle Base-Verzeichnis. |
|       | <b></b> | Installationsverzeichnis anget                       | <u>O</u> racle Base: N               | N:101_Oracle Durchsuchen                                                                                                    |
|       | 🖕       | Voraussetzungsprüfungen ausfült                      |                                      |                                                                                                    |
|       | Ý       | Überblick                                            | Geben Sie einen                      | n Speicherort zur Speicherung von Oracle-Softwaredateien an. Dieser Speicherort ist das                                                                              |
| 1     | Ý       | Produkt installieren                                 | Oracle-Standard                      | averzeichnis.                                                                                                    |
|       | ់       | Beenden                                              | <u>S</u> oftwareverzeic              | chnis: N:101_Oracle1product111.2.01client_1                                                                                                    |
| PV.   |         |                                                      |                                      |                                                                                                    |
| 1     |         |                                                      |                                      |                                                                                                    |
| n     |         |                                                      |                                      |                                                                                                    |
|       |         |                                                      |                                      |                                                                                                    |
|       |         |                                                      |                                      |                                                                                                    |
|       |         |                                                      |                                      |                                                                                                    |
|       |         |                                                      |                                      |                                                                                                    |
|       |         |                                                      |                                      |                                                                                                    |
|       |         |                                                      |                                      |                                                                                                    |
|       |         |                                                      |                                      |                                                                                                    |
| ei    | •       |                                                      |                                      |                                                                                                    |
| S     |         | Hilfe                                                |                                      | < Zurück Weiter > Eerlig stellen Abbrechen                                                                                                    |

## Fig. 59: Installation directory

| 🖉 🎂 Oracle Client-Installatio                                                                                                    | nsprogramm - Client wird eingerichtet - Schritt 5 von 7                                                                                                    |
|----------------------------------------------------------------------------------------------------|----------------------------------------------------------------------------------------------------|
| Überblick                                                                                                    |                                                                                                    |
| <ul> <li>Installationsart auswäh</li> <li>Produktsprachen wähle</li> <li>Installationsverzeichnis</li> <li>Voraussetzungsprüfun</li> <li>Überblick</li> <li>Produkt installieren</li> <li>Beenden</li> </ul> | en<br>n<br>angeben<br>gen ausfült<br>B Oracle Client-Installationsprogramm<br>C Globale Einstellungen<br>- Speicherpitz: 1,04 GB erforderlich, 191,29 GB verfügbar<br>- Guellspeicherpitz: 1,04 GB erforderlich, 191,29 GB verfügbar<br>- Guellspeicherpitz: 1,04 GB erforderlich, 191,29 GB verfügbar<br>- Guellspeicherort: \u00fcurmestallu.istage\u00fc<br>- Installationstyp: Administrator<br>- Oracle Base: N:\01_Oracle<br>- Oracle Home-Verzeichnis: N:\01_Oracle\u00fcproduct\11.2.0\u00fclient_1 |
| 0                                                                                                    | Antwortdatei speichern                                                                                                    |
| Hilfe                                                                                                    | < Zurück Weiter > Eertig stellen Abbrechen                                                                                                    |

## Fig. 60: Overview

|                                                                                                    | Summ                                                                             |                                                            |
|----------------------------------------------------------------------------------------------------|----------------------------------------------------------------------------------|------------------------------------------------------------|
| 👙 Oracle Client-Installationsprogram                                                                                       | n - Client wird eingerichtet - Schritt 6 von 7                                   |                                                            |
| Produkt installieren                                                                                                    |                                                                                  | ORACLE 118                                                 |
| Installationsart auswählen<br>Produktsprachen wählen<br>Installationsverzeichnis angeben<br>Voraussetzungsprüfungen ausfül | Fortschritt 75% Oracle RAC Required Support Files-HAS 11.2.0.1.0 ' wird eingeric | htet                                                       |
| Produkt installieren                                                                                                    | Status                                                                           | In Beerheitung                                             |
| Beenden                                                                                                    | Vorbereiten     Osteien kopieren     Setup-Dateien     Configuration             | Erfolgreich<br>Erfolgreich<br>In Bearbeitung<br>Ausstehend |
|                                                                                                    |                                                                                  | Details Wiederholen Überspringen                           |
| ◀                                                                                                    | ORACLE 118<br>DATABASE<br>Storage<br>Management                                  | Manage More Data<br>Compress Data<br>Access Data Faster    |
| Hilfe                                                                                                    | < <u>∠</u> urück <u>V</u> eit                                                    | ter > Eertig stellen Abbrechen                             |

Fig. 61: Installation process

| p Oracle Client-Installationsprogram                 | m - Client wird eingerichtet - Schritt 7 von 7               |
|------------------------------------------------------|--------------------------------------------------------------|
| Beenden                                              |                                                              |
| K Installationsart auswählen                         | Installation von Oracle Client wurde erfolgreich ausgeführt. |
| Produktsprachen wählen                               |                                                              |
| <ul> <li>Installationsverzeichnis angeben</li> </ul> |                                                              |
| <ul> <li>Voraussetzungsprüfungen ausfült</li> </ul>  |                                                              |
| Überblick                                            |                                                              |
| Produkt installieren                                 |                                                              |
| Beenden                                              |                                                              |
|                                                      |                                                              |
|                                                      |                                                              |

Fig. 62: complete installation

# 8. Log into database with CityGRID $\ensuremath{\mathbb{R}}$ Administrator

Start CityGRID® Administrator and select File ->Connect database

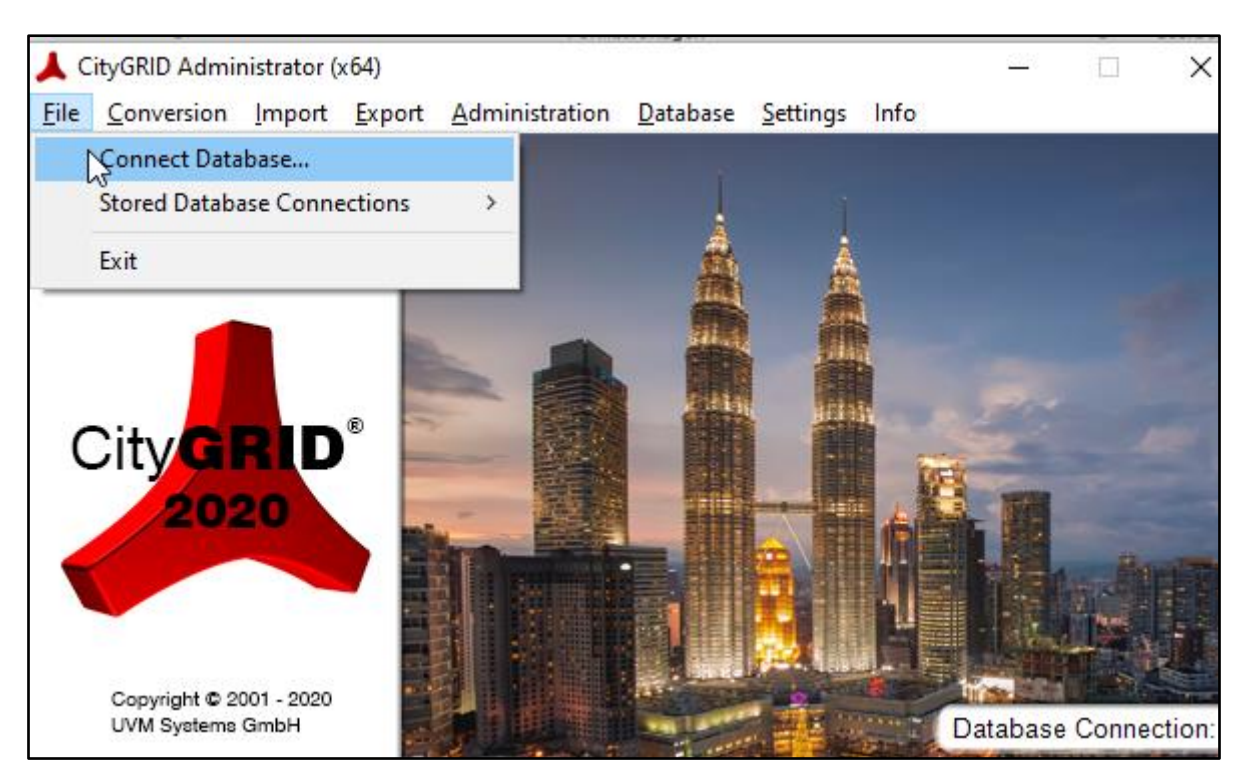

- When the dialog opens, select 'Oracle OLEDB' as Provider
- Fill in the login data according to your previous installation inputs.

|                                  | 人 Database Connect                             | ion                                    |       | $\times$ |                   |
|----------------------------------|------------------------------------------------|----------------------------------------|-------|----------|-------------------|
| 🙏 U                              | Provider:                                      | Oracle OLE                             | DB    | •        |                   |
| CityGI                           | Service name:<br>User:<br>Password:<br>Scheme: | TestDB<br>cityman<br>******<br>CITYMAN |       |          |                   |
|                                  | Conne                                          | ct                                     | Close |          |                   |
| Copyright © 200<br>UVM Systems G | 01 - 2020<br>ambH                              |                                        |       | Databa   | ase Connection: • |
| not vet connected                |                                                |                                        |       |          |                   |

- After 'clicking Connect' you might be prompted to update the database schema. Accept by clicking Yes
- Also, you might be prompted to optimize your Database. Accept, by clicking Yes.

| ile | Conversion     | Import                       | Export                                            | Administration                                                               | Database                              | Settings                     | Info                   |                      |             |
|-----|----------------|------------------------------|---------------------------------------------------|------------------------------------------------------------------------------|---------------------------------------|------------------------------|------------------------|----------------------|-------------|
|     |                | 🙏 Data                       | base Con                                          | inection                                                                     |                                       |                              |                        | ×                    |             |
| 1   | <b>⊾</b> U     |                              | Provid                                            | er: Oracle OLEI                                                              | DB                                    |                              |                        | •                    |             |
|     |                | Databa                       | ase Optim                                         | nization recomme                                                             | nded                                  |                              |                        | ×                    |             |
| C   | City <b>GI</b> | The 'recor<br>For t<br>the c | materializ<br>mmended<br>hat the or<br>database r | ed views' of the d<br>to regenerate the<br>wner of the schem<br>must log in. | atabase arer<br>:m.<br>1a with privil | n't fresh or<br>eges for scl | don't exis<br>hema upc | st. It is<br>Jate in | -           |
|     |                | Do yo                        | ou want t                                         | o start the databa                                                           | se optimizat                          | ion?                         |                        |                      |             |
|     | Convight © 0   |                              |                                                   |                                                                              | Ja                                    | <u>N</u> ein                 | Abi                    | brechen              |             |
|     | UVM Systems    | GmbH                         |                                                   |                                                                              |                                       |                              |                        | Database             | Connection: |

You will be prompted to login as owner. Type in your password again and click 'Connect'

| Cityokib Admin                  | istrator (x       | (04)             |                                |                                         |                |      | _                |          | ~     |
|---------------------------------|-------------------|------------------|--------------------------------|-----------------------------------------|----------------|------|------------------|----------|-------|
| ile Conversion                  | Import            | Export           | Administration                 | Database                                | Settings       | Info |                  |          |       |
|                                 | 🙏 Datał           | base Conr        | rection                        |                                         |                |      | ×                |          |       |
| <b>≜</b> u                      |                   | Provide          | ات: Oracle OLEI                | DB                                      |                | •    | -                |          |       |
|                                 | Serv              | r de nany<br>Use | After 0:1 min at 1<br>successf | 10:16 at 20.<br>ully finishe            | .04.2020<br>d. |      |                  |          |       |
| City                            | 1                 | F W              | indow Close                    | Sh                                      | now Log        |      |                  |          |       |
| 20:                             |                   | Schem            | e: CITYMAN                     |                                         |                |      |                  | . And    |       |
|                                 |                   | Cor              | nnect                          | ]                                       | Close          |      |                  |          |       |
| Copyright © 20<br>UVM Systems G | 01 - 2020<br>3mbH |                  |                                | - 142 "<br>- 141   2444<br>- 142   2444 |                |      | Tirsa<br>Databas | e Connec | tion: |

- Close the logging window and again, go to File->Connect database and fill in your login data.
- ✤ After successful connection to your new database, open the Settings Tab.
- If you haven't changed the texture path actively in your Defaults.sql you will see these
   Settings:

| 🙏 CityGRID Administrator (x64)                        | – 🗆 X                       |
|-------------------------------------------------------|-----------------------------|
| File Conversion Import Export Administration Database | Settings Info X             |
| Log Path: C:\Users\igr\AppData\Roaming\Ci             | ityGrid\                    |
| Log file: C:\Users\igr\AppData\Roaming\Ci             | tityGrid\\Administra Open R |
| Parameter: C:\Program Files\Common Files\Ci           | CityGRID\Settings\I Open    |
| DTD: C:\Program Files\Common Files\Ci                 | CityGRID\Settings\          |
| Texture folder: TODO                                  |                             |
| 🗆 Debug 🔽 Disp                                        | play                        |
| Save                                                  | Cancel                      |
| UVM Systems GmbH                                      | Database Connection: •      |

The Texture folder is not defined and you will not be able to change it within this dialog. Therefore, open the Windows Console window and login to sqlplus (see chapter 5)

| Use the following command to change your texture path            |  |  |
|------------------------------------------------------------------|--|--|
| update INST_INFO set TEXTURE_PATH='\\my\texturepath';            |  |  |
| commit;                                                          |  |  |
| (instead of \\my\texturepath use your desired Texture directory) |  |  |
| Check the updated table with                                     |  |  |
| Select * from INST_INFO;                                         |  |  |

Check the Settings in CityGRID<sup>®</sup> Administrator. If the Texture folder matches your input above, you are ready to use your database. (See CityGRID<sup>®</sup> Administrator Manual for extensive help)

| 🙏 CityGRID Administrator | (x64)                                             |                        | _             | $\times$  |
|--------------------------|---------------------------------------------------|------------------------|---------------|-----------|
| File Conversion Import   | Export Administration                             | Database Settings Info |               | ×         |
| Log Path:                | C:\Users\igr\AppData\Ro                           | aming\CityGrid\        |               |           |
| Log file:                | C:\Users\igr\AppData\Roaming\CityGrid\\Administra |                        | Open          | R         |
| Parameter:               | C:\Program Files\Common Files\CityGRID\Settings\I |                        | Open          |           |
| DTD:                     | C:\Program Files\Common Files\CityGRID\Settings\  |                        |               |           |
| Texture folder:          | C:\Users\igr\Textur_DB                            |                        |               |           |
|                          | 🗌 Debug                                           | I Display              |               |           |
|                          | Save                                              | Cancel                 |               |           |
| UVM Systems GmbH         |                                                   |                        | Database Conn | ection: • |